# 生活者市場予測システム (mif) Web集計サービス利用ガイド ver. 3.0

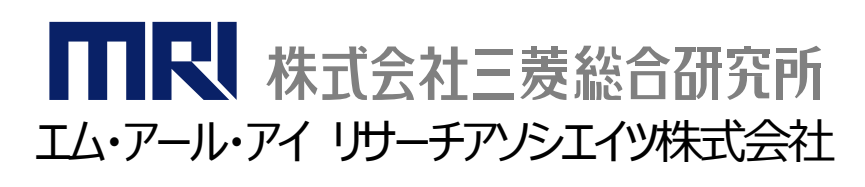

### mif生活者市場予測システム 2018年2月26日

Copyright (C) Mitsubishi Research Institute, Inc.

### 目次

| 1 | アカウント・パスワードについて | 3  |
|---|-----------------|----|
| 2 | ログイン方法          | 4  |
| 3 | 会員区分と調査種類       | 5  |
| 4 | 各集計の概要          | 6  |
| 5 | 各集計の詳細          | 7  |
|   | 0.各集計に共通の設定     | 8  |
|   | 1.単純集計          | 15 |
|   | 2.クロス集計         | 17 |
|   | 3.プロファイル集計      | 20 |
|   | 4.マトリクス集計       | 22 |
|   | 5.マップ集計         | 24 |
|   | 6.バッチ集計         | 25 |
|   | 7.セグメント分析       | 27 |
|   | 8.時系列集計         | 29 |

本サイトは、Google Chrome (最新)、Firefox (最新)、Safari (最新、ただし Mac OS X (最新))、 Microsoft Edge (最新)、Internet Explorer 11 以上を対応ブラウザとしております。 これらのブラウザ以外でご覧いただくと、機能の一部が正しく動作しない場合があります。

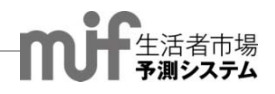

# 1 アカウント・パスワードについて

アカウント名(ID)は、メールにてお知らせいたします。

Webからのお申込み手続きが完了しますと、「要ご確認:生活者市場予測システムへの仮登録が完了しました」というメールが、登録メールアドレスに届きます。メール文中のURLにアクセスしてパスワードを設定してください。

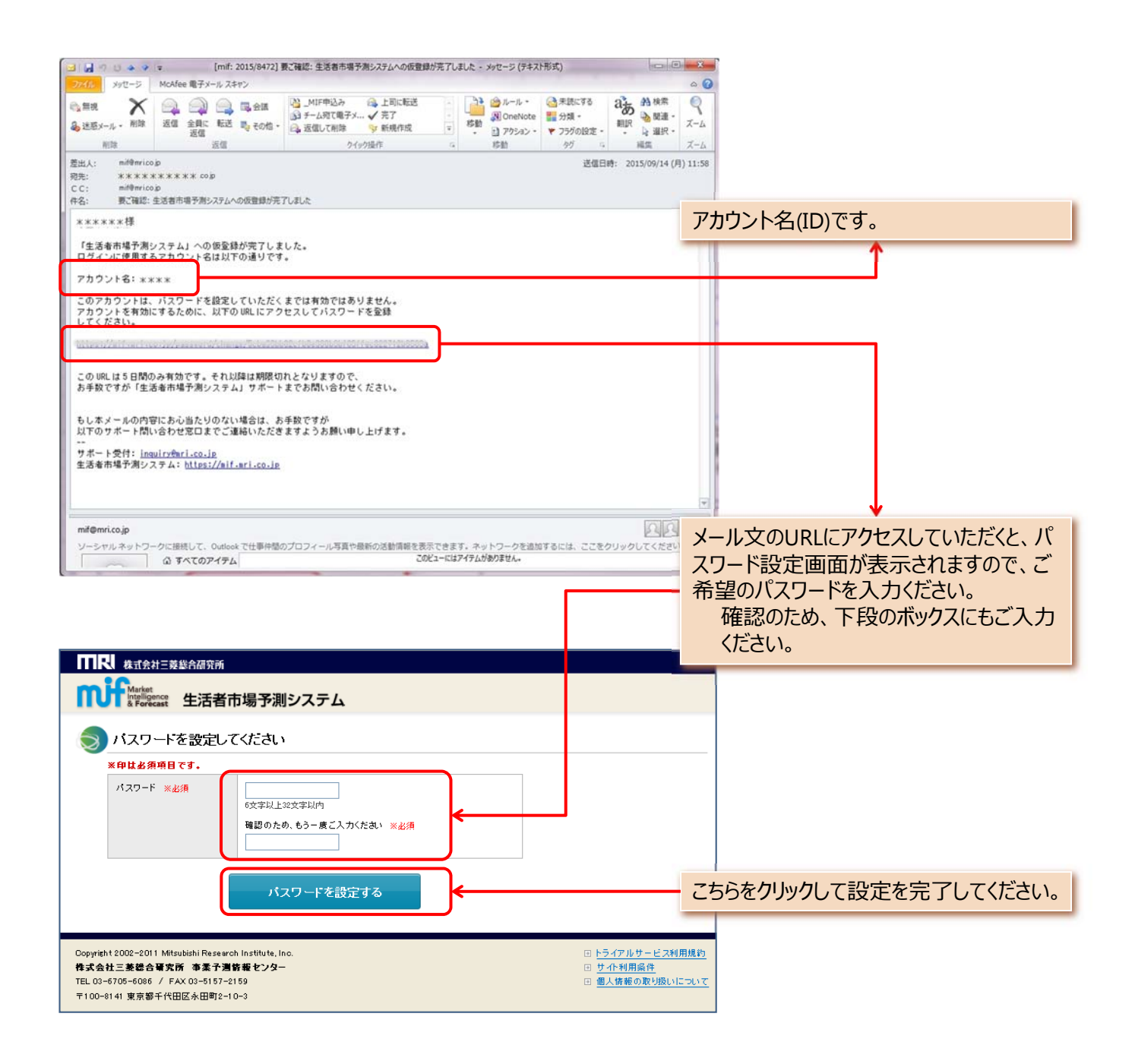

# 2 ログイン方法

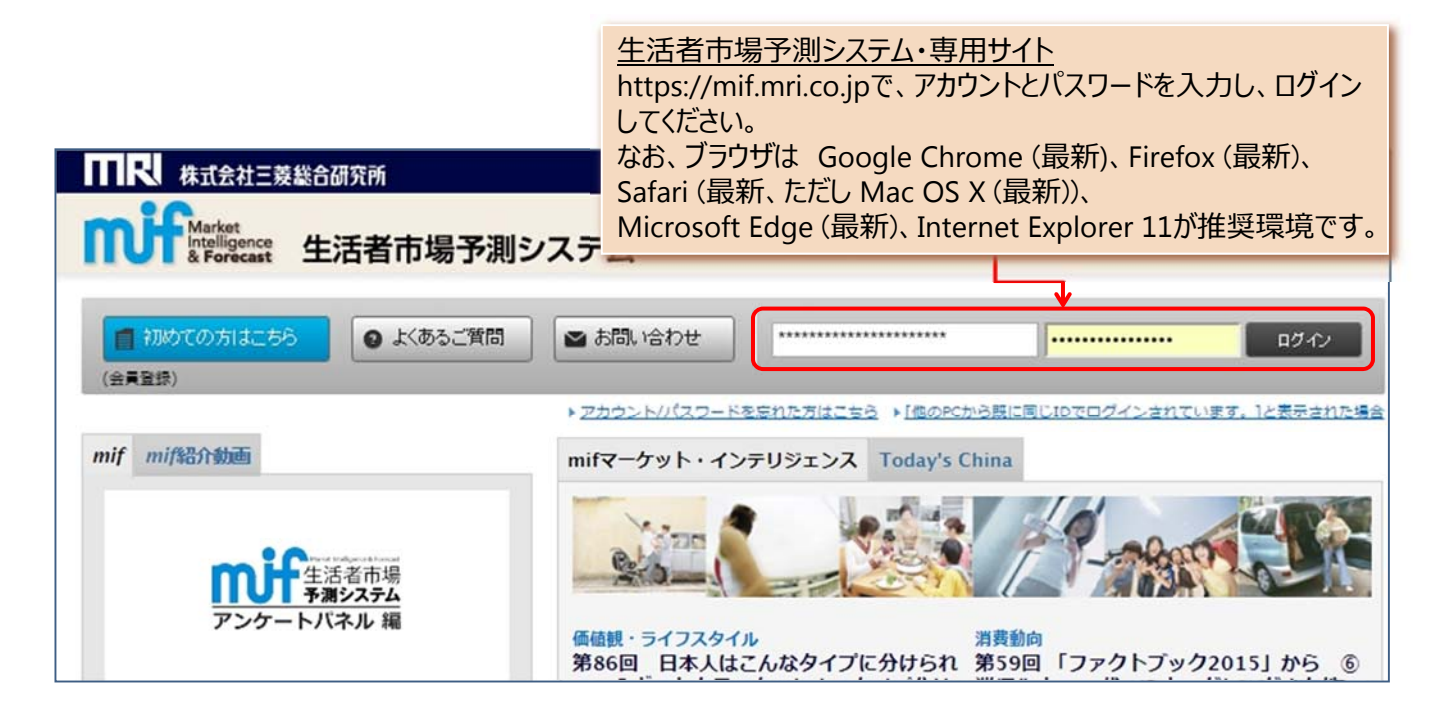

| ₩₩₩                                                             |                                                                                      | サーバ負荷:低 *******様 <u>FAQ</u> 会員ホーム ログアウト                                                                                                    |
|-----------------------------------------------------------------|--------------------------------------------------------------------------------------|----------------------------------------------------------------------------------------------------|
| Market 生活者市場予測                                                  | 会員ホーム画面が表示され。<br>をクリックしてください。                                                        | ますので、会員メニューから「アンケート集計」                                                                                                    |
| ☆貝メニュー<br>▶ <u>アンケート集計</u><br>▶ <u>セミナー案内</u><br>会員資格表示・アップグレード | 生活者市場予測システム   ・セッションを終了する場合   「クローズ」ボタン等で終   ら既に同じIDでログインで   会員区分別のサービス内   上当者市場予測シス | <ul> <li>(mif) へようこそ。</li> <li>ふ、「ログアウト」で終了してください。ブラウザの<br/>を了した場合、10分間、ログインできず、「他のPCか<br/>されています」というメッセージが表示されます。</li> <li>・・・・・・・・・・・・・・・・・・・・・・・・・・・・・・・・・・・・</li></ul> |
|                                                                 | 御社名                                                                                  | · *****                                                                                                    |
| 現在の会員資格を確認できます。                                                 | 御芳名                                                                                  | *****                                                                                                    |
|                                                                 | 現在の会員種別<br>(2017年度)                                                                  | mif会員種別:<br>mifプラチナ会員種別:<br>パッケージ会員種別:<br>女性パネル会員:<br>シニアパネル会員:<br>無料会員:                                                                                                   |
|                                                                 | mif2018年度<br>サービス申込み                                                                 | アンケートパネル     ベーシック調査     単年(年会費 30万円(税別))     経年(年会費 50万円(税別))     シルバー(年会費 80万円(税別))     ゴールド(年会費 210万円(税別))     ダイヤモンド(年会費 500万円(税別))     シニア調査     単年(年会費 30万円(税別))     |

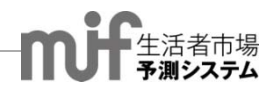

## 3 会員区分と調査種類

会員区分によってご利用できる年度や調査が異なります。

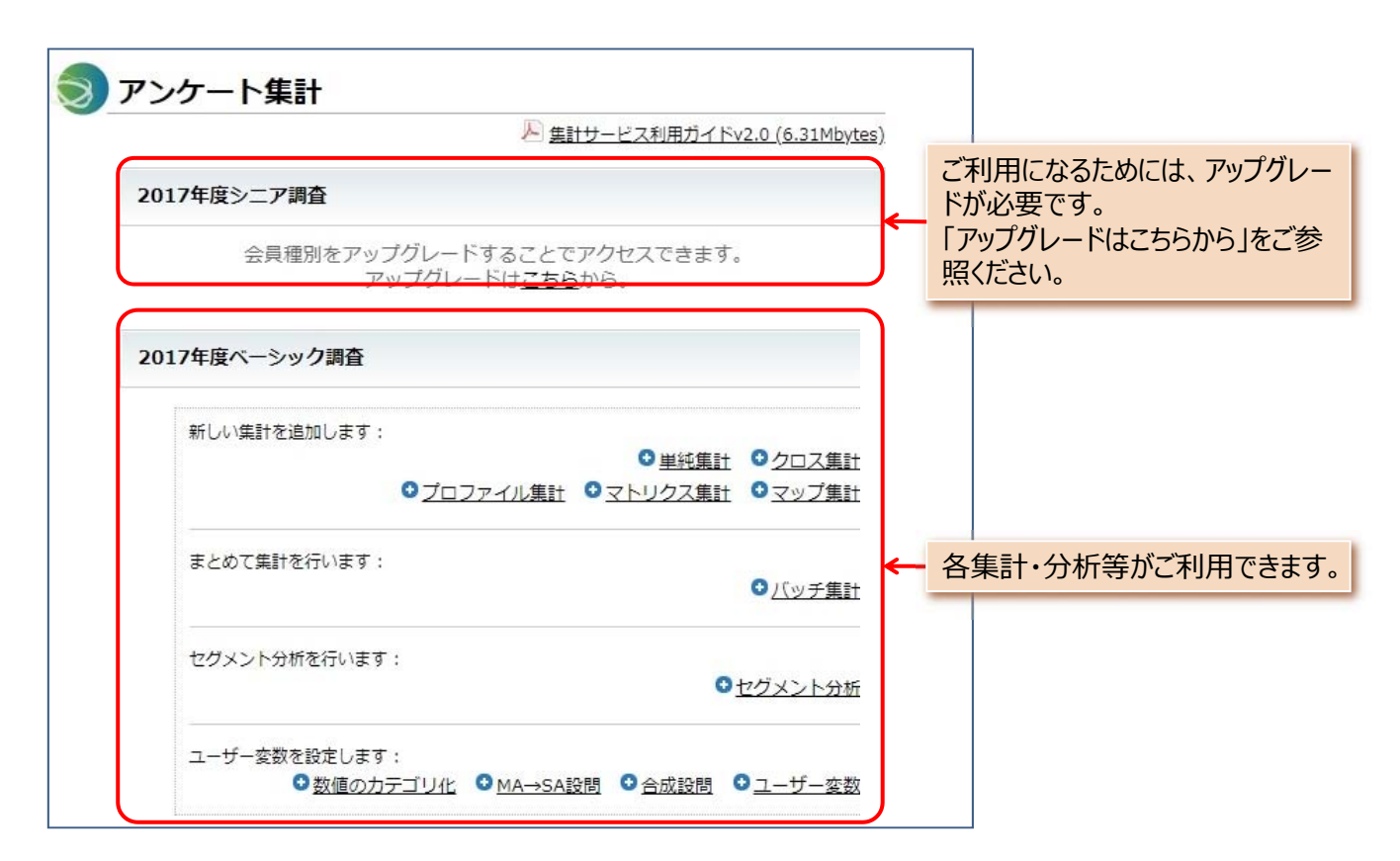

#### 会員プランと利用可能なデータ

|                                                                            |                            | プラン名        |           |                 |                   |       |                 |
|----------------------------------------------------------------------------|----------------------------|-------------|-----------|-----------------|-------------------|-------|-----------------|
| mif:20~69歳、30,000人<br>mifシニア <sup>()</sup> :50~89歳、15,000人<br>:一部mif回答者を含む |                            | 単年          |           |                 | 経年(お得プラン注1は経年と同様) |       |                 |
|                                                                            |                            | ベーシック<br>調査 | シニア<br>調査 | ベーシック+<br>シニア調査 | ベーシック<br>調査       | シニア調査 | ベーシック+<br>シニア調査 |
| 最                                                                          | 2017年度ベーシック調査              | •           |           | •               | •                 |       | •               |
| 「新データ                                                                      | 2017年度シニア調査                |             | •         | •               |                   | •     | •               |
|                                                                            | 2017年度ベーシック+シニア調査          |             |           | ●注2             |                   |       | ●注2             |
| 時の                                                                         | 2011-2017年度ベーシック調査         |             |           |                 | •                 |       | •               |
| 糸列デ                                                                        | 2012-2017年度シニア調査           |             |           |                 |                   | •     | •               |
| -<br>9                                                                     | 2012-2017年度ベーシック+シニ<br>ア調査 |             |           |                 |                   |       | ●注2             |

注1:「経年」プランに無料追加調査の特典がついたプラン(シルバー、ゴールド、ダイヤモンド)です。

注2:事前の申し込み(無料)が必要です。

## 4 各集計の概要

各調査ごとに、6種類の集計、セグメント分析、ユーザー変数機能をご用意しています。

| 新しい集計を追加します:  | <ul> <li>○<u>単純集計</u></li> <li>○<u>クロス集計</u></li> </ul>       |
|---------------|---------------------------------------------------------------|
|               | <sup>●</sup> プロファイル集計 <sup>●</sup> マトリクス集計 <sup>●</sup> マップ集計 |
| まとめて集計を行います:  | <ul> <li></li></ul>                                           |
| セグメント分析を行います: | ■ セグメント分析                                                     |
| っ ぜ 赤粉をいやします。 |                                                               |

| 機 能          | 概略                                                                                                    |
|--------------|----------------------------------------------------------------------------------------------------|
| 単純集計         | <ul> <li>一つの項目について集計する機能です。全体の傾向を簡単に把握できます。</li> </ul>                                                                                                    |
| クロス集計        | <ul> <li>一つの表頭項目に対し、一つの表側項目を設定し、集計する機能です。4重クロス集計まで可能です。</li> <li>例えば、ある項目について、「性別×年代別」の傾向を簡単に確認できます。</li> </ul>                                                                                                    |
| プロファイル集<br>計 | <ul> <li>一つの表頭項目に対し、複数の表側項目を設定し、一括でクロス集計する機能です。</li> <li>例えば、表側に「性別×年代別」を選択し、表頭項目に複数の「商品所有状況」の設問を選択して、一括で集計できます。</li> </ul>                                                                                                    |
| マトリクス<br>集計  | <ul> <li>価値観項目や食、飲酒等のライフスタイル項目で表形式のクロス集計を一括で行います。</li> <li>集計される数値は、Top Box(あてはまる等)、Top2 Box(あてはまる+ややあてはまる等)、Bottom<br/>Box(あてはまらない等)、Bottom2Box(あてはまらない+あまりあてはまらない等)のいずれかを選択で<br/>きます。各項目で集計される数値が異なる場合がありますので、ご確認ください。</li> <li>また、ライフスタイル項目では、現在の状況、今後の両方で集計ができます。</li> <li>例えば、食のライフスタイルのTop2 Boxの値を現在、今後について、「性別×年代別」で表形式で、比較で<br/>きます。</li> </ul> |
| マップ集計        | <ul> <li>・地図上に、回答者の在住市町村の位置をもとに回答結果をイメージで示すものです。</li> <li>・マップ集計が実行できるブラウザはsafari、Firefox、Chromeです。         Internet Explorerでは表示できません。         データのダウンロードはできません。     </li> </ul>                                                                                                    |
| バッチ集計        | <ul> <li>カテゴリ単位で単純集計、あるいは特定の設問とのクロス集計を一括して実施します。カテゴリは複数選択あるいは全カテゴリの選択も可能です。</li> <li>計算に時間がかかるため、バッチ処理の開始時、終了時には、登録先のメールアドレスに通知されます。通知されたメール内のリンク先、あるいは「保存されたバッチ集計」からダウンロードしてください。</li> </ul>                                                                                                    |
| セグメント<br>分析  | <ul> <li>「ツリー分析」あるいは「決定木分析」と呼ばれる最新のセグメンテーション手法です。本分析はロス・キンランの開発した「C5.0」を利用しています。</li> <li>選択した基準変数(分析したい設問項目)に対して、説明変数(関連があると想定される設問項目)をいくつか選択して分析を行います。結果は、説明変数が基準変数にどのような影響を与えているか、樹形図形式(ツリー形式)で示します。</li> </ul>                                                                                                    |
| 数値のカテゴ<br>リ化 | •数値回答の質問に対し、任意の数値で区切り、カテゴリ化することで、クロス集計等に利用できます。                                                                                                    |
| MA→SA<br>設問  | <ul> <li>マルチアンサーの質問に対し、各選択肢ごとに「はい・いいえ」の集計が行えるシングルアンサーの設問変数に<br/>変換します。</li> </ul>                                                                                                    |
| 合成設問         | <ul> <li>2つ以上の設問において、各設問の選択肢の組み合せから新たな選択肢を作成します。</li> <li>たとえば、「性別」と「婚姻状況」の設問から、「男性未婚」「男性既婚」「男性死別」「男性離別」「女性未婚」「女性既婚」「女性離別」「女性死別」の8つの選択肢を持つ合成設問が作成できます。</li> <li>合成設問からユーザー変数を作成することも可能です。</li> </ul>                                                                                                    |
| ユーザー<br>変数   | <ul> <li>1つの設問について、選択肢を統合し、新しい変数を作成します。</li> <li>例えば、「年代別」の6つの選択肢から、「20~40代、50~60代、対象外」といった3つの選択肢の新しい<br/>フーザー変数を作成できます。</li> </ul>                                                                                                    |

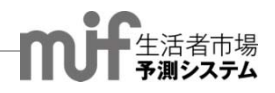

# 5 各ツールの詳細

| 0. | 各集計に共通の設定 | [サ–バ–負荷]<br>[設定保存] / [共有]<br>[絞込条件]<br>[数値のカテゴリ化]<br>[MA→SA設問]<br>[合成設問]] | 8<br>9<br>10<br>11<br>12<br>13 |
|----|-----------|---------------------------------------------------------------------------|--------------------------------|
|    |           | [ユーザー変数]1                                                                 | 14                             |
| 1. | 単純集計      |                                                                           | 15                             |
| 2. | クロス集計     |                                                                           | 17                             |
| 3. | プロファイル集計  | 2                                                                         | 20                             |
| 4. | マトリクス集計   | 2                                                                         | 22                             |
| 5. | マップ集計     | 2                                                                         | 24                             |
| 6. | バッチ集計     | 2                                                                         | 25                             |
| 7. | セグメント分析   | 2                                                                         | 27                             |
| 8. | 時系列集計     | 2                                                                         | 29                             |

### <sup>5 各集計の詳細</sup> 0.各集計に共通の設定 [サーバー負荷表示]

サーバーの負荷の目安をトップバーに表示します。

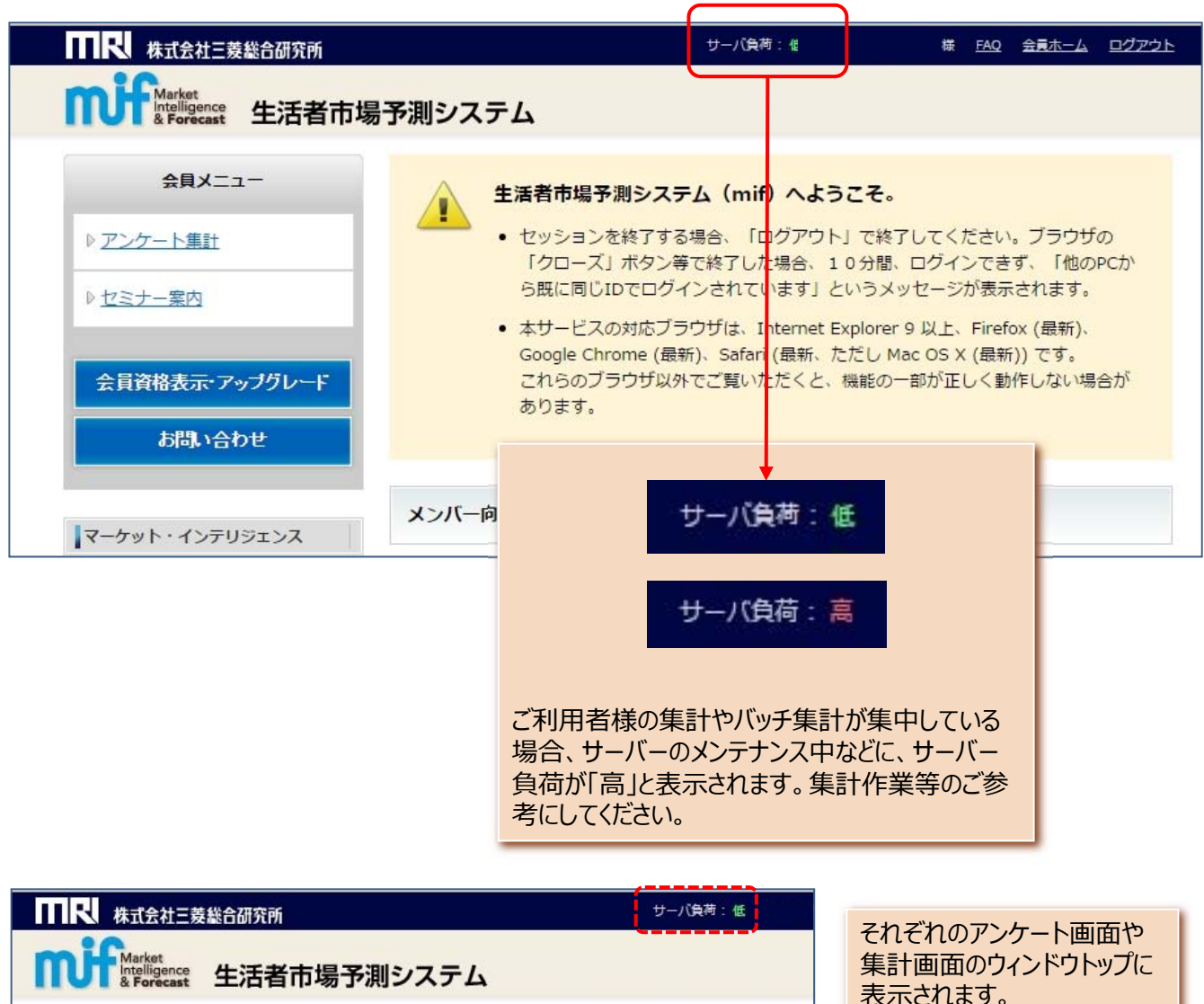

<u>会員ホーム</u> > アンケート集計

会員メニュー

集計画面のワイントワトック表示されます。

▶ ごンケート集計
 ▶ ごとさナー案内
 ★ 広くたごま ※ 日本の (1000)
 ★ 日本の(1000)
 ★ 日本の(1000)
 ★ 日本の(1000)
 ★ 日本の(1000)
 ★ 日本の(1000)
 ★ 日本の(1000)
 ★ 日本の(1000)
 ★ 日本の(1000)
 ★ 日本の(1000)
 ★ 日本の(1000)
 ★ 日本の(1000)
 ★ 日本の(1000)
 ★ 日本の(1000)
 ★ 日本の(1000)
 ★ 日本の(1000)
 ★ 日本の(1000)
 ★ 日本の(1000)
 ★ 日本の(1000)
 ★ 日本の(1000)
 ★ 日本の(1000)
 ★ 日本の(1000)
 ★ 日本の(1000)
 ★ 日本の(1000)
 ★ 日本の(1000)
 ★ 日本の(1000)
 ★ 日本の(1000)
 ★ 日本の(1000)
 ★ 日本の(1000)
 ★ 日本の(1000)
 ★ 日本の(1000)
 ★ 日本の(1000)
 ★ 日本の(1000)
 ★ 日本の(1000)
 ★ 日本の(1000)
 ★ 日本の(1000)
 ★ 日本の(1000)
 ★ 日本の(1000)
 ★ 日本の(1000)
 ★ 日本の(1000)
 ★ 日本の(1000)
 ★ 日本の(1000)
 ★ 日本の(1000)
 ★ 日本の(1000)
 ★ 日本の(1000)
 ★ 日本の(1000)
 ★ 日本の(1000)
 ★ 日本の(1000)
 ★ 日本の(1000)
 ★ 日本の(1000)
 ★ 日本の(1000)
 ★ 日本の(1000)
 ★ 日本の(1000)
 ★ 日本の(1000)
 ★ 日本の(1000)
 ★ 日本の(1000)
 ★ 日本の(1000)
 ★ 日本の(1000)
 ★ 日本の(1000)
 ★ 日本の(1000)
 ★ 日本の(1000)
 ★ 日本の(1000)
 ★ 日本の(1000)
 ★ 日本の(1000)
 ★ 日本の(1000)
 ★ 日本の(1000)
 ★ 日本の(1000)
 ★ 日本の(1000)
 ★ 日本の(1000)
 ★ 日本の(1000)
 ★ 日本の(1000)
 ★ 日本の(1000)
 ★ 日本の(1000)
 ★ 日本の(1000)
 ★ 日本の(1000)
 ★ 日本の(1000)
 ★ 日本の(1000)
 ★ 日本の(1000)
 ★ 日本の(1000)

アンケート集計

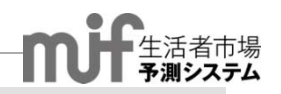

# 0.各集計に共通の設定 [設定保存] / [共有]

一度行った集計に名前をつけて保存し、後から呼び出すことができます。

| ₩₩₩ 株式会社三菱総合                           | 合研究所                                                                | サーバ負荷:低 様 EAQ 会員ホーム ログアウト                                                                                                    |
|----------------------------------------|---------------------------------------------------------------------|----------------------------------------------------------------------------------------------------|
| Market<br>Intelligence<br>& Forecast 4 | 三活者市場予測システム                                                         |                                                                                                    |
| <u>会員ホーム</u> > アンケート                   | <u>、集計</u> > 2015年度ベーシック調査 > 単純集計 >                                 | 新しい集計                                                                                                    |
| 1 新しい集計 [58                            | ふを変更]                                                               | 設定保存 設定リセット                                                                                                    |
| 2 Bファイルフォーマット:                         | dsフォーマットでダウンロード                                                     |                                                                                                    |
| 絞込条 <mark>件</mark>                     |                                                                     |                                                                                                    |
| 集計を行▼対象を絞り込む場                          | 合(例: 20代の男性だけ等)に、ここで条件を設定します。<br>住 ミナ主 ち ス い (ナ主 ち エ カ ヤ 川 に ガ ウ ヽ, |                                                                                                    |
| ロードする際、ファイル                            | 「集計表のついは表をエクビルにタリン<br>形式を「xlsフォーマット」でダウンロードで                        |                                                                                                    |
| ます。 (標準は「xlsx]                         | フォーマット」)                                                            |                                                                                                    |
|                                        |                                                                     | •                                                                                                    |
|                                        | ①「名称を変更」で集計名を変更で                                                    |                                                                                                    |
|                                        | 設定保存」 設定リセット」で集計<br>保存した設定は後から呼び出す。                                 | 「の設定を保存、まにはリセットすることかできます。<br>とが可能です。保存数の上限はありません。                                                                                                    |
|                                        | 「保存された集計」として表示され                                                    | ます。                                                                                                    |
|                                        |                                                                     |                                                                                                    |
|                                        | 保存された集計                                                             |                                                                                                    |
|                                        | プロファイル 年代別01                                                        | 2015-09-16 <b>ĚUR</b><br>18:36:29                                                                                                    |
|                                        | 単純 <u>集計102</u>                                                     | 2015-09-16 <b>肖除</b><br>16:36:09                                                                                                    |
|                                        |                                                                     |                                                                                                    |
|                                        |                                                                     | ポハト)に方された住計のせ方                                                                                                    |
| 例:适加調査「中区可利別」                          |                                                                     | 追加調査」の場合                                                                                                    |
| ▶ 201502_市区町村別                         | 「伤                                                                  | そうれた集計」は調査を行ったユーザー間で「共有」                                                                                                    |
| 新しい集計を追加します:                           |                                                                     |                                                                                                    |
|                                        |                                                                     | ミロコークリック<br>記メッセージの「OK」をクリック                                                                                                    |
|                                        |                                                                     | し、ユーザー変数の集計は共有されません。                                                                                                    |
| まとめて集計を行います:                           |                                                                     | に有解除」となり、再び解除することも可能                                                                                                    |
|                                        |                                                                     | 5                                                                                                    |
| 保存された集計                                | 2016-08-24 共有 前統                                                    |                                                                                                    |
| 207 年代別                                | 15:08:33                                                            | *                                                                                                    |
|                                        | 2010-00-24<br>15:05:48<br>ユーザー                                      | 定∶「集計の」」を共有しますか?<br>変数を使用している場合、他ユーザーがオープン時に                                                                                                    |
|                                        | その設問                                                                | United States States State |
| 保存された集計                                |                                                                     | ++>te1200K                                                                                                    |
| プロファイル 集計01                            | 2016-06-24 共有解除 计消除                                                 |                                                                                                    |
| クロス <u>年代別</u>                         | 2016-06-24 共有 削除                                                    |                                                                                                    |
|                                        | 10,00:48                                                            |                                                                                                    |

### <sup>5 各集計の詳細</sup> 0.各集計に共通の設定 [絞込条件]

全体の中から、特定の集団に絞り込んで集計できます。複数条件を設定できます。単純集計、クロス集計、プロファイル集計、マトリクス集計、マップ集計、セグメント集計、バッチ集計で利用できます。

|   | ■ R 株式会社三菱総合研究所                                                                         | サーバ負荷:低 様 <u>FAQ</u> 会員ホーム ログアウト                                                |  |  |  |  |
|---|-----------------------------------------------------------------------------------------|---------------------------------------------------------------------------------|--|--|--|--|
|   | Market<br>A Forecast 生活者市場予測シス                                                          | マテム                                                                             |  |  |  |  |
|   | <u>会員ホーム</u> > アンケート集計 > 2015年度ペーシック調査 > 単純集計 > 新しい集計                                   |                                                                                 |  |  |  |  |
|   | 新しい集計 [名称を変更]                                                                           | 設定保存 設定リセット                                                                     |  |  |  |  |
|   |                                                                                         |                                                                                 |  |  |  |  |
|   | 絞込条件                                                                                    |                                                                                 |  |  |  |  |
| 1 | 集計を行う対象を絞り込む場合(例:20代の男性だけ等)に、ご<br>設定された約込条件は、以下の「集計設定」で選択した集計す<br>複数条件の連結方法: ● AND ● OR | ま計対象を絞り込む場合、「絞込条件を追加する」をクリックし、設<br>問を選び、条件を設定します。                               |  |  |  |  |
|   | <ul> <li></li></ul>                                                                     | 殺り込み条件は複数設定可能です。                                                                |  |  |  |  |
|   |                                                                                         | 複数設定する場合は、「複数条件の連結方法」をANDあるいはOR<br>のどちらかを選択し、「絞込条件を追加する」をクリックします。<br>(標準は「AND」) |  |  |  |  |

#### 【例】20代、30代に対象を絞り込む場合

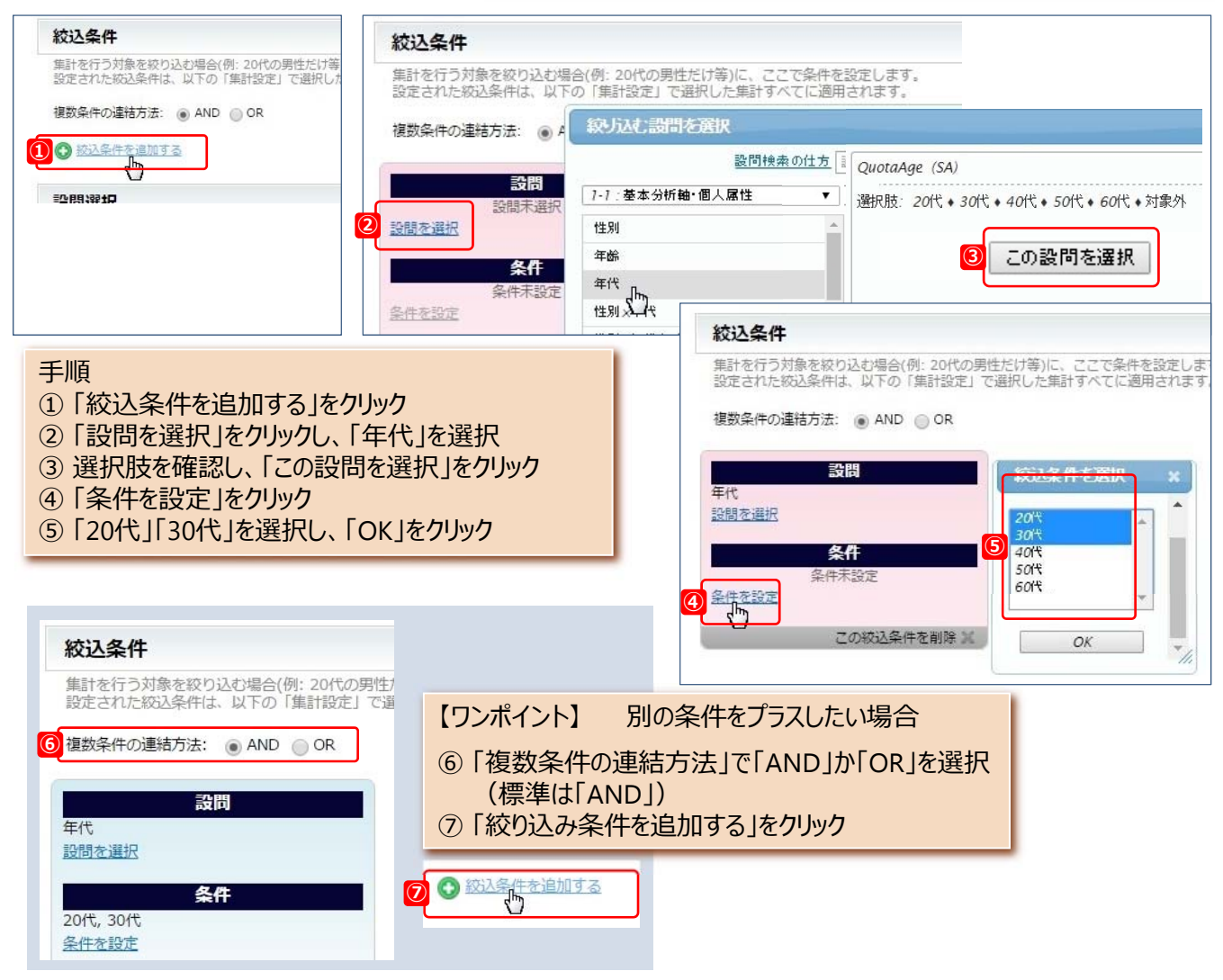

Copyright (C) Mitsubishi Research Institute, Inc.

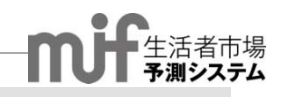

# 0.各集計に共通の設定 [数値のカテゴリ化]

数値回答の質問に対し、任意の数値で区切りグループごとに分類しカテゴリ化することで、クロス集計等に利用 できます。

| ◎ ■ ■ ■ ■ 株式会社三菱総合研究所                                    |                 | サーバ負荷:低     | 策 <u>FA</u> | 2 会員ホーム | <u>ログ2</u> |  |  |  |
|----------------------------------------------------------|-----------------|-------------|-------------|---------|------------|--|--|--|
| Market<br>Intelligence<br>& Forecast 生活者市                | ī場予測システム        |             |             |         |            |  |  |  |
| <u>会員ホーム</u> > <u>アンケート集計</u> > 2015年度ベーシック調査 > 数値のカテゴリ化 |                 |             |             |         |            |  |  |  |
| 新しい数値のカテゴリ化を作る                                           | 数値をカテゴリ化する場合「新し | い数値のカテゴリ化を作 | ■る」をク       | ノックします  | す。         |  |  |  |

#### 【例】小遣い額(数値回答)をカテゴリ化

| 変数名                                                                                                    |                                                                                                    |
|----------------------------------------------------------------------------------------------------|----------------------------------------------------------------------------------------------------|
| ① 既婚者小遣い額3分類<br>集計する設置を選択                                                                                                    |                                                                                                    |
|                                                                                                    | <ul> <li>31-00. この5月1ヶ月間のあなたのおこづかいの顔に</li> <li>回答)</li> <li>[円(単位:円)]</li> </ul>                                                                             |
| 登記                  股間未選択                 設問未選択                 設問未選択                 設問未選択                   か道い 既婚者 衣類履物費(数値回答)                 か道い 既婚者 衣類履物費(数値回答)                   か道い 既婚者 家電製品購入費(パンコンを除く) | 通回答)<br>(数値回答)                                                                                                    |
| 小道い 既储者 健康開建貫 (サブリメント、マッ<br>金)<br>選択肢の分類を設定                                                                                                    | <ul> <li>「手順</li> <li>① 変数名を入力</li> <li>② 数値設問を選び、「この設問を選択」を<br/>クリック</li> </ul>                                                                             |
| 3     分類名を入力       10000     1万円未満       右側の数値は含みません     2の分類を削除       グ類を追加     分類を追加       数値     分類を追加       数値     分類を追加       数値     分類を追加       30000     3万円未満       右側の数値は含みません     分類2                  | 数値の分類を設定<br>③数値回答の区切りとする「数値」、「分類<br>名」を入力<br>④「分類を追加」をクリックし、同様に「数<br>値」と「分類名」を入力<br>⑤ 最後の分類(のこり全部)は「分類名」<br>のみ入力<br>⑥「保存」をクリック                               |
| この方規を削除 分類を追加 日本 日本 日本 日本 日本 日本 日本 日本 日本 日本 日本 日本 日本                                                                                                    | 【ワンポイント】                                                                                                    |
|                                                                                                    | 必9小さい数値の分類から作成。<br>例:分類1「10000円未満」、<br>分類2「30000円未満」、                                                                                                    |
|                                                                                                    | 数値左の記号は2種類。どちらかを選択<br><:右側の数値をこの分類に含まない<br>:右側の数値をこの分類に含む<br><sup>数値</sup><br>< <u>*</u> 10000<br>右側の数値は含みません<br><u>数値</u><br>< <u>*</u> 10000<br>右側の数値を含みます |
|                                                                                                    |                                                                                                    |

### <sup>5 各集計の詳細</sup> 0.各集計に共通の設定 [MA→SA設問]

マルチアンサーの質問に対し、各選択肢ごとに「はい・いいえ」の集計が行えるシングルアンサーの設問変数に変換します。選択肢ごとに個別の変数として集計が可能となります。

| ■ 民 株式会社三菱総合研究所                                         | サーバ負荷:低  | 様 | <u>FAQ</u> | 会員ホーム ログ | <u>Pウト</u> |
|---------------------------------------------------------|----------|---|------------|----------|------------|
| Market<br>Intelligence<br>& Forecast 生活者市場予測システム        |          |   |            |          |            |
| <u>会員ホーム</u> > <u>アンケート集計</u> > 2015年度ベーシック調査 > MA→SA設問 |          |   |            |          |            |
| 2015年度ベーシック調査: MA→SA設問 🛛 🖛 🚛 🚛                          |          |   |            |          |            |
| 設定                                                      | されていません。 |   |            |          |            |

マルチアンサー(MA)をシングルアンサー(SA)の設問に変換する場合、「編集する」をクリックします。

【例】マルチアンサー設問:「親との関係」をシングルアンサーに変換し、クロス集計を行う場合

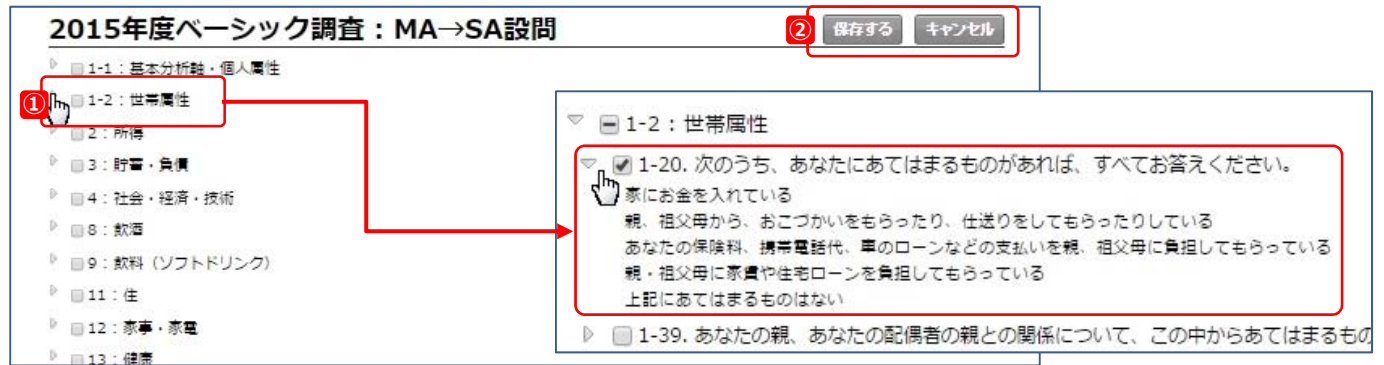

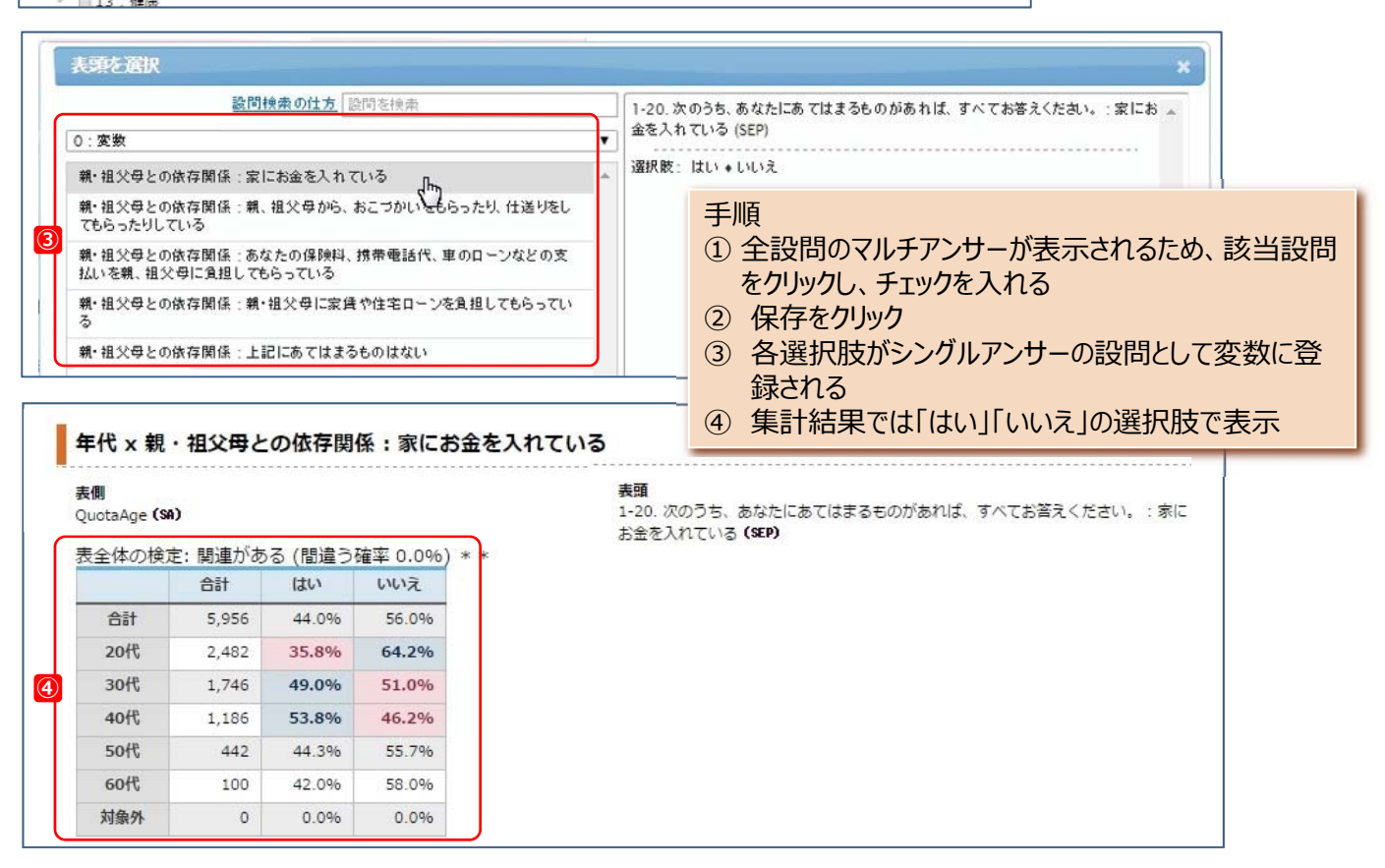

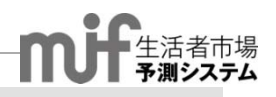

# 0.各集計に共通の設定 [合成設問]

2つ以上(1度に3つまで)の設問について、各設問の選択肢の組み合せで新しい選択肢を作成し、合成設 問として保存できます。

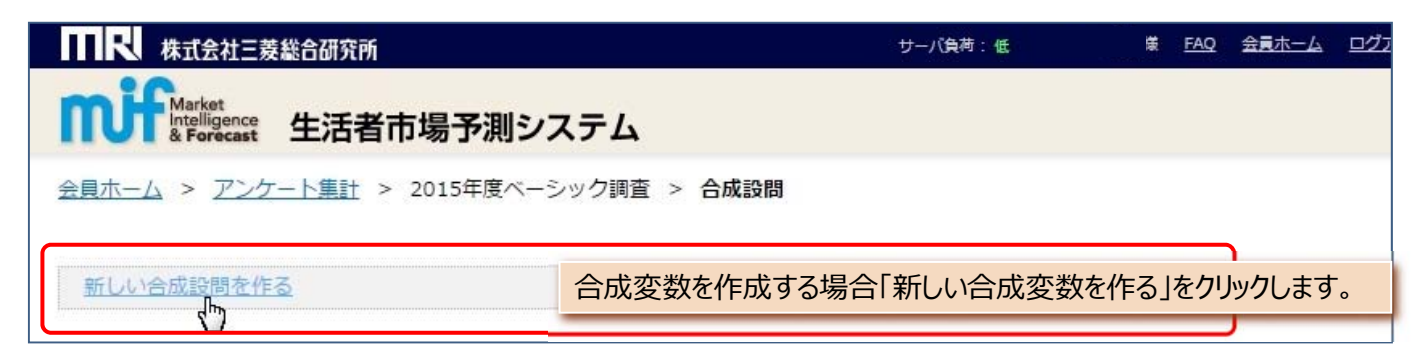

#### 【例】性別と婚姻状況から合成設問を作成する場合

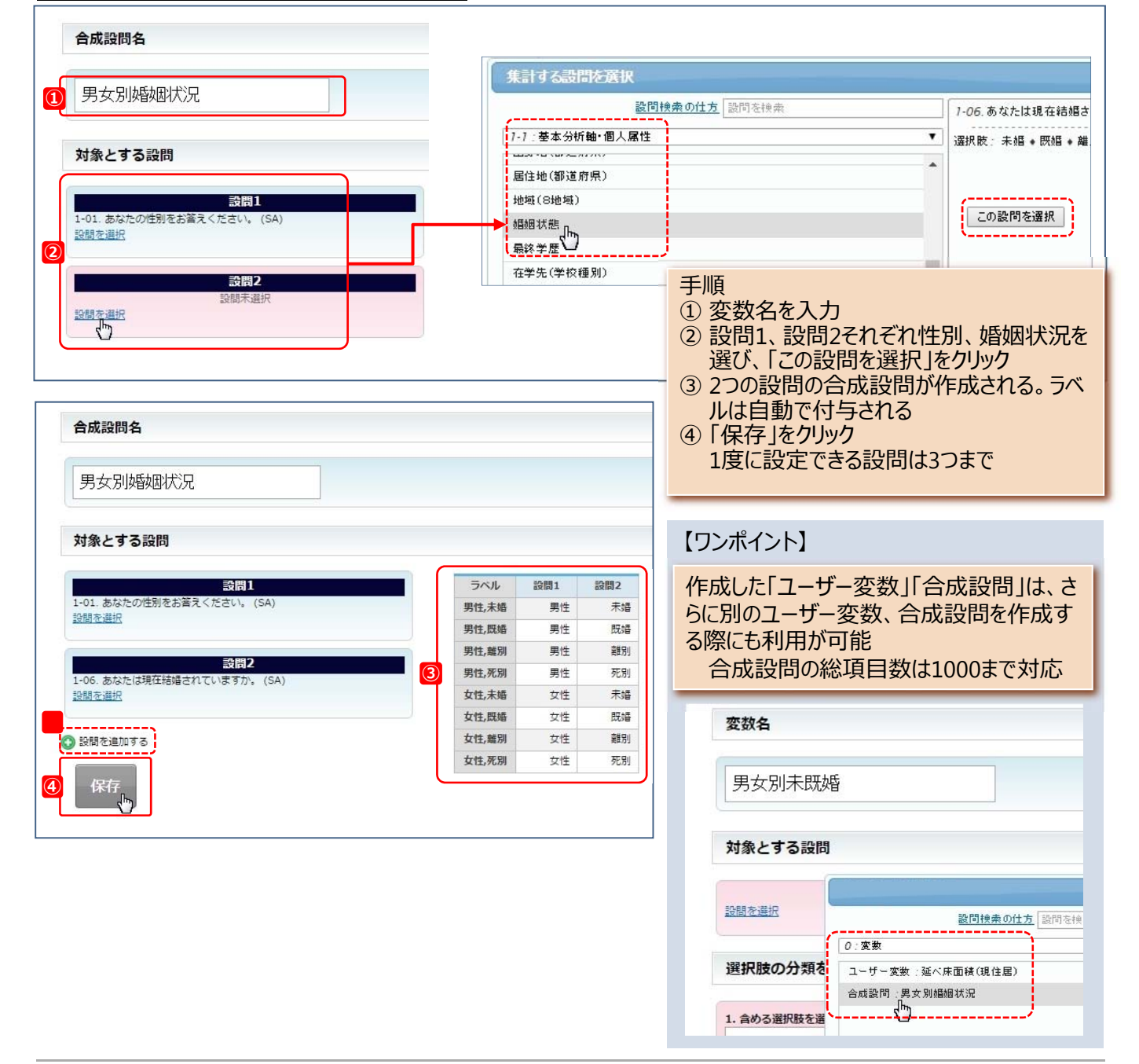

### <sup>5 各集計の詳細</sup> 0.各集計に共通の設定 [ユーザー変数]

1つの設問について、選択肢を統合した新しい選択肢を作成し、ユーザー変数として保存できます。

| ₩₩₩ 株式会社三菱総合研究所                                               |             | サーバ負荷:低   | 様   | <u>Faq</u> | 会員木一ム  | ログス |  |  |
|---------------------------------------------------------------|-------------|-----------|-----|------------|--------|-----|--|--|
| Market<br>Intelligence<br>& Forecast 生活者市場予測システ               | Ь           |           |     |            |        |     |  |  |
| <u>会員ホーム</u> > <u>アンケート集計</u> > 2015年度ベーシック調査 > <b>ユーザー変数</b> |             |           |     |            |        |     |  |  |
| 新しいユーザー変数を作る                                                  | ユーザー変数を作成する | 5場合「新しい変数 | な作る | うを         | フリックしま | き。  |  |  |

#### 【例】現住居の延べ床面積について新しいユーザー変数を作成する場合

|                                                                                                    |                                                                          | 対象とする設問                                                                                                    |                                                                                                    |
|----------------------------------------------------------------------------------------------------|--------------------------------------------------------------------------|----------------------------------------------------------------------------------------------------|----------------------------------------------------------------------------------------------------|
| 変数名                                                                                                    |                                                                          | 1000                                                                                                    | 未選択                                                                                                    |
| ① 延べ床面積(現住居                                                                                                    | )                                                                        | 集計する20間を通訳<br>目的後年の休                                                                                                    | 広 (前時を秋中) 11-09 現在、あなかが住んでいる住宅の広さ(道須田和)をこの中<br>たおい、(S4)                                                                                             |
| 対象とする設問<br>(11-09.現在、あなたが住んでい<br>つお答えください。(SA)<br>設問を選択                                                                                                    | る住宅の広さ(延床面積)をこの中から1                                                      | 17.注<br>場合成、リフォーム売算の(決定度<br>場合成、リフォーム売算の(決定度<br>場合成、以フォーム売算算)(会通信)<br>注意入意(12)(意見、会<br>現在)(意見)(意見)(会<br>現在)(意見)(意見)(意<br>現在)(意)(意見)(意<br>(12)(意)(意)(意)(意)(意)(意)(意)(意)(意)(意)(意)(意)(意) | 選択語 2011年満 + 20~3011年満 + 30~4011年満 + 40~50<br>6010年1201年満 + 10~801年満 + 10~801年満 + 80~901年満 +<br>+ 0.0511月1日<br>+ 25011以上 + わからない<br>この意知時を選択        |
| 選択肢の分類を設定<br>1. <u>今める選択肢を選択(低り15</u><br>20m <sup>2</sup> 未満<br>20~30m <sup>2</sup> 未満<br>30~40m <sup>2</sup> 未満<br>40~50m <sup>2</sup> 未満<br>50~60m <sup>2</sup> 未満<br>50~60m <sup>2</sup> 未満<br>50~60m <sup>2</sup> 未満<br>50~50m <sup>2</sup> 未満<br>50m <sup>2</sup> 50m <sup>2</sup> た <sup>3</sup> | 2.分類名を入力       50m²未満       3.追加       追加する       追加する       追加後右分類名や含める | 選択肢を変更できます。                                                                                                    | <ul> <li>手順</li> <li>①変数名を入力</li> <li>②「設問を選択」をクリックし、設問を選び、「この設問を選択」<br/>をクリック</li> <li>③「選択肢の分類を設定」で<br/>分類名を入力。左の選択肢<br/>から該当項目を選択し、「追</li> </ul> |
| <ul> <li>20ni未満</li> <li>+40~50ni未満</li> </ul>                                                                                                    | <b>50m</b><br>+20~30nf未清                                                 | <b>末満</b><br>+ 30~40mi未満<br>この分類を削減                                                                                                    | 加する」をクリック<br>④新たに項目が設定される<br>⑤③にある選択肢すべてを分類<br>し、「保存」をクリック                                                                                          |
| <b>\$ ♪</b><br>+50~60rl未満<br>+80~90rl未満                                                                                                    | <b>100r</b><br>+ 60~70ml未満<br>+ 90~100ml未満                               | <b>1大</b> 満<br>+ 70~80mi未満<br>この分類を削                                                                                                    | <ul> <li>【ワンポイント】</li> <li>名前は設定後も変更が可能</li> </ul>                                                                                                  |
| <b>◆ /</b><br>+100~120nt未満<br>+200~250nt未満                                                                                                    | <b>100r</b><br>+120~150m未満<br>+250m以上                                    | <b>1以上</b><br>+150~200ml未満<br>この分類を削り                                                                                                    | Image: Second system         [キャンセル]           +20~30ml未満         +30~40ml3           後から、選択肢を移動することができる         ができる                               |
| ま ≠<br>+わからない<br>⑤ 保存 <sub>「」」</sub>                                                                                                    | わか                                                                       | <b>5ない</b><br>この分類を削り                                                                                                    |                                                                                                    |

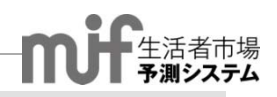

### 1.単純集計

1設問ずつ集計します。絞込条件を設定して(複数設定可能)ターゲットの特徴を素早く把握できます。

| <b>林式会社三菱総合研究所</b>                                                         | サーバ負荷:低                                       | 様 <u>FAC</u> |            | ログアウト       |
|----------------------------------------------------------------------------|-----------------------------------------------|--------------|------------|-------------|
| Market<br>Intelligence<br>& Forecast 生活者市場予測システム                           |                                               |              |            |             |
| <u>会員ホーム</u> > <u>アンケート集計</u> > 2015年度ベーシック調査 :                            | > 単純集計 > 新しい集計                                |              |            |             |
| 新しい集計 [名称を変更]                                                              |                                               |              | 定保存 2 設    | 定りセット       |
|                                                                            | → 集計名を変更し、設定を保存                               | ■します。        | <u>詳細は</u> | <u>P8参照</u> |
| <b>殺込条件</b>                                                                |                                               |              |            |             |
| 集計を行う対象を絞り込む場合(例:20代の男性だけ等)に、ここで条件を設<br>設定された絞込条件は、以下の「集計設定」で選択した集計すべてに適用さ | 定します。<br>れます。                                 |              |            |             |
| 複数条件の連結方法: ● AND ○ OR                                                      |                                               |              |            |             |
| 10 較込条件を追加する                                                               | <ol> <li>集計対象を絞り込む場合<br/>複数設定可能です。</li> </ol> | はここで設定       | 定します。≶     | 条件は         |
| 設問選択                                                                       |                                               |              |            |             |
| 2 💿 集計する設問を追加する 🛨 表・図を一括ダウンロード                                             | → ②「集計する設問を追加する                               | 」をクリックし      | します。       |             |
| Terrar e presenten                                                         |                                               |              |            |             |
| 設問選択                                                                       |                                               |              |            |             |

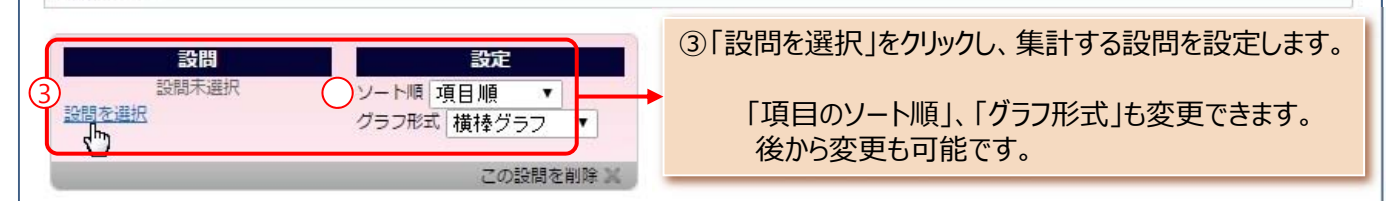

| BOILT ANY OF LY ANY | [任別 X年1代 (SA)                        |                        |
|---------------------|--------------------------------------|------------------------|
| 1-1:基本分析轴·個人属性      | 選択肢:男性20代◆男性30代◆男性40代                | ◆男性 50代 ◆男性 60代 ◆女性 20 |
| 性別                  | 11 + 2123011 + 2124011 + 2123011 + 2 | 19 6 <i>0</i> 17       |
| 年齢                  |                                      |                        |
| 年代                  |                                      |                        |
| 性別×年代               |                                      |                        |
| 性別×年代(5歳刻み)         |                                      |                        |
| 世代                  | 6 この設問を                              | 選択                     |
| アクティブシニア            |                                      |                        |
| 被災地域区分              |                                      |                        |
| イノベータ度              | •                                    | XCJ2 🔻                 |
|                     | Ļ                                    |                        |

⑥「この設問を選択」をクリックします。

検索語を入れて、設問や選択肢を検索することも可能です。

1.単純集計

#### 【例】通勤、通学の交通手段

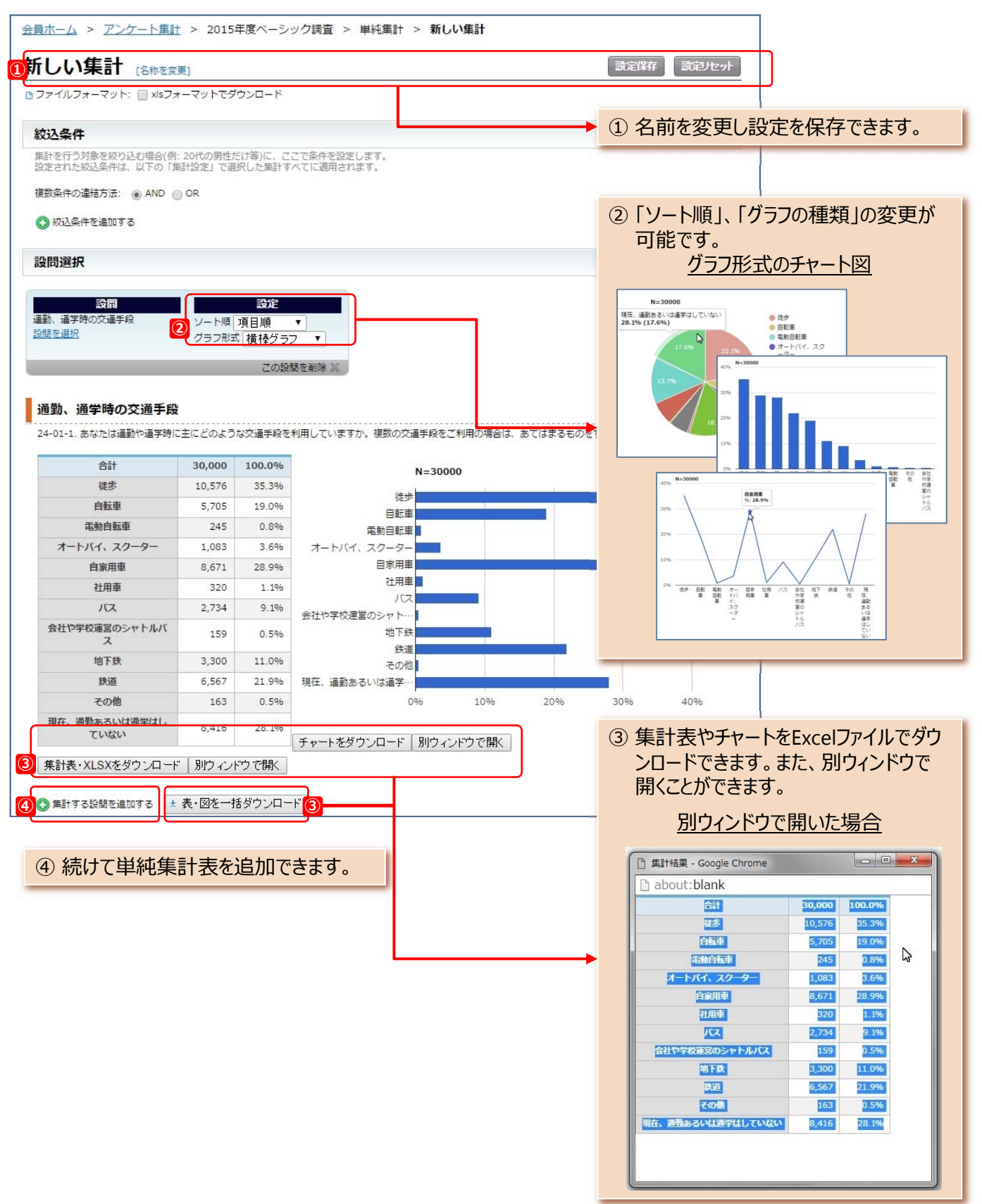

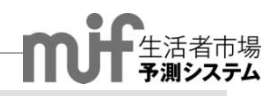

2.クロス集計

1対1のクロスです。絞込条件を設定して(複数設定可能)ターゲットの特徴を素早く把握できます。

| 株式会社三菱総合研究所                                                                                                    | サーバ負荷:低 様 <u>FAQ</u> 会員ホーム ログアウト                                                                   |
|----------------------------------------------------------------------------------------------------|----------------------------------------------------------------------------------------------------|
| Market<br>Intelligence<br>& Forecast 生活者市場予測システム                                                                                                    |                                                                                                    |
| <u>会員ホーム</u> > <u>アンケート集計</u> > 2015年度ペーシック調査 >                                                                                                    | クロス集計 > 新しい集計                                                                                      |
|                                                                                                    | 設定保存」設定リセット                                                                                        |
| G ファイルフォーマット: [] XISフォーマット Cタウンロート                                                                                                    | ◆ 集計名を変更し、設定を保存できます。                                                                               |
| 絞込条件  年時を行う対象を訪り込まり組合/刷・20月の男性だけ等いに、スススタルを設定                                                                                                    | 1 **                                                                                               |
| 楽品では10月前で秋り込む場合(約:20100分正にい等)に、ここで未行であた<br>設定された統込条件は、以下の「集計設定」で選択した集計すべてに適用され                                                                                                    | しよう。<br>1ます。                                                                                       |
| 複数条件の連結方法: ● AND ● OR<br>1 ● 校込条件を追加する                                                                                                    | ① 集計対象を絞り込む場合にここで設定します。条件は<br>複数設定できます。                                                            |
| 設問選択                                                                                                    |                                                                                                    |
| 2 💿 集計する設問を追加する 🔮 表・図を一括ダウンロード                                                                                                    | → ②「集計する設問を追加する」をクリックします。                                                                          |
| 設問選択                                                                                                    |                                                                                                    |
| 表明       3     年代     現在の気持ち 責任者となり、他人       設問を選択     設問を選択       (4) の表側を追加する                                                                                                    | 設定       ソート順 項目順     ▼       グラフ形式 横棒グラフ     ▼       グラフ系列     田<     ●                           |
| 5 🚯 表頭と第1表側を入れ替える 6 集計開始                                                                                                    |                                                                                                    |
| ③「表側」「表頭」の設問を選択します。 <u>「集計す</u><br>「項目のソート順」、「グラフ形式」も変更でき<br>シート順項目順<br>グラフ形<br>表頭データ屏順<br>表頭データ降順<br>新れ線グラフ<br>帯グラフ                                                                        | ける設問の選択方法」はP12を参照<br>ます。後から変更することもできます。                                                            |
| <ul> <li>④「表側」の項目を追加して多重クロスの設定が、</li> <li>⑤表側と表頭を入れ替えることが可能です。ただし、<br/>替えます。</li> <li>⑥表頭、表側の設問を選択した後、「集計開始、<br/>集計完了です。</li> <li>表頭、表側の設問を変更した場合は、改め、<br/>背景が黄色の場合は、「集計開始」をクリック</li> </ul> | できます。2つまで追加可能です。<br>の、多重クロスの場合、第1表側のみ入れ<br>引をクリックします。背景が青色の場合、<br>のて「集計開始」をクリックします。<br>クする必要があります。 |

2.クロス集計

### 【例】年代×「責任者となり、他人を指導したい」:結果の見方

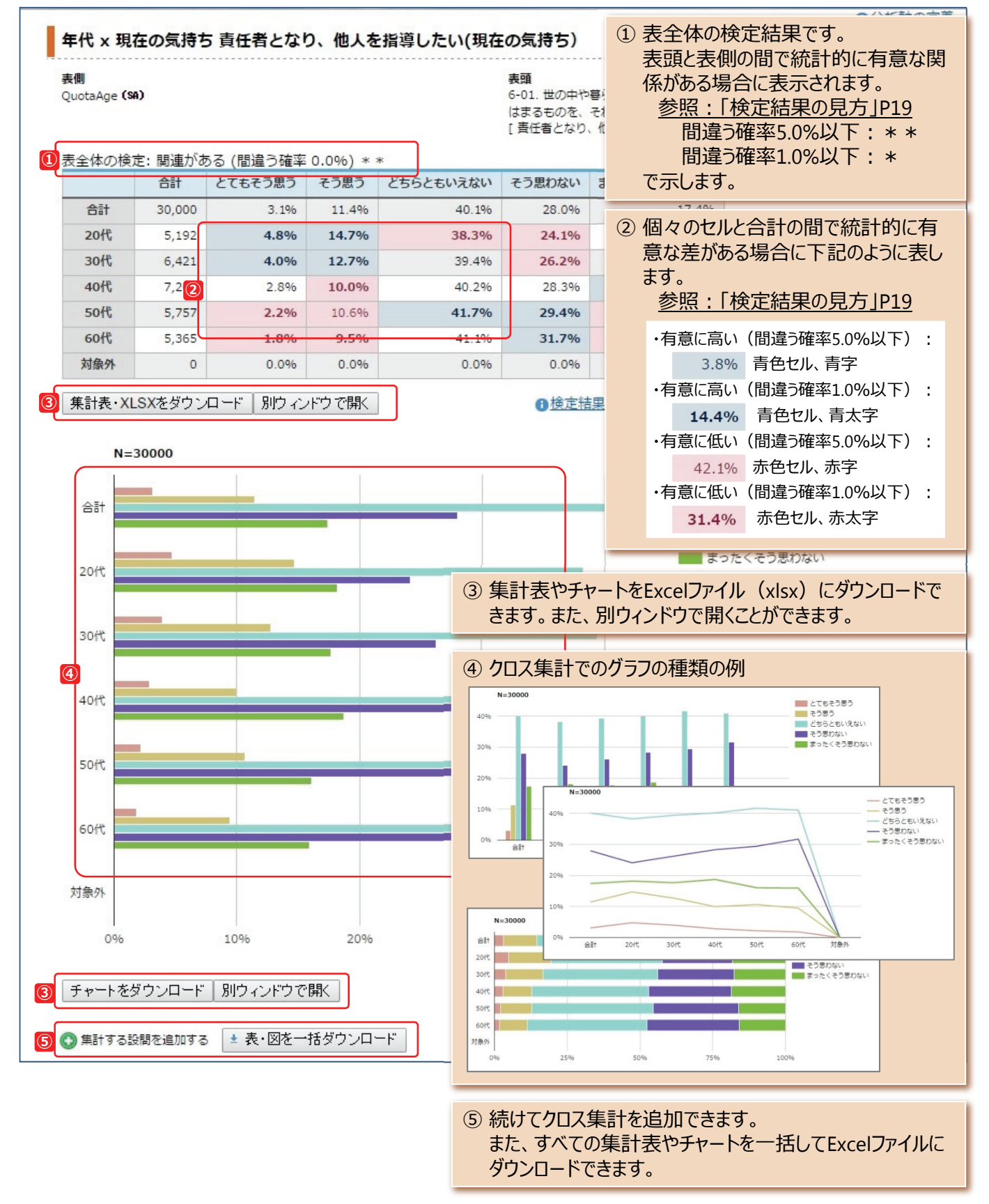

### 【例】4重クロス 表側:性別×年代×子供の有無 表頭:「責任者となり、他人を指導したい」

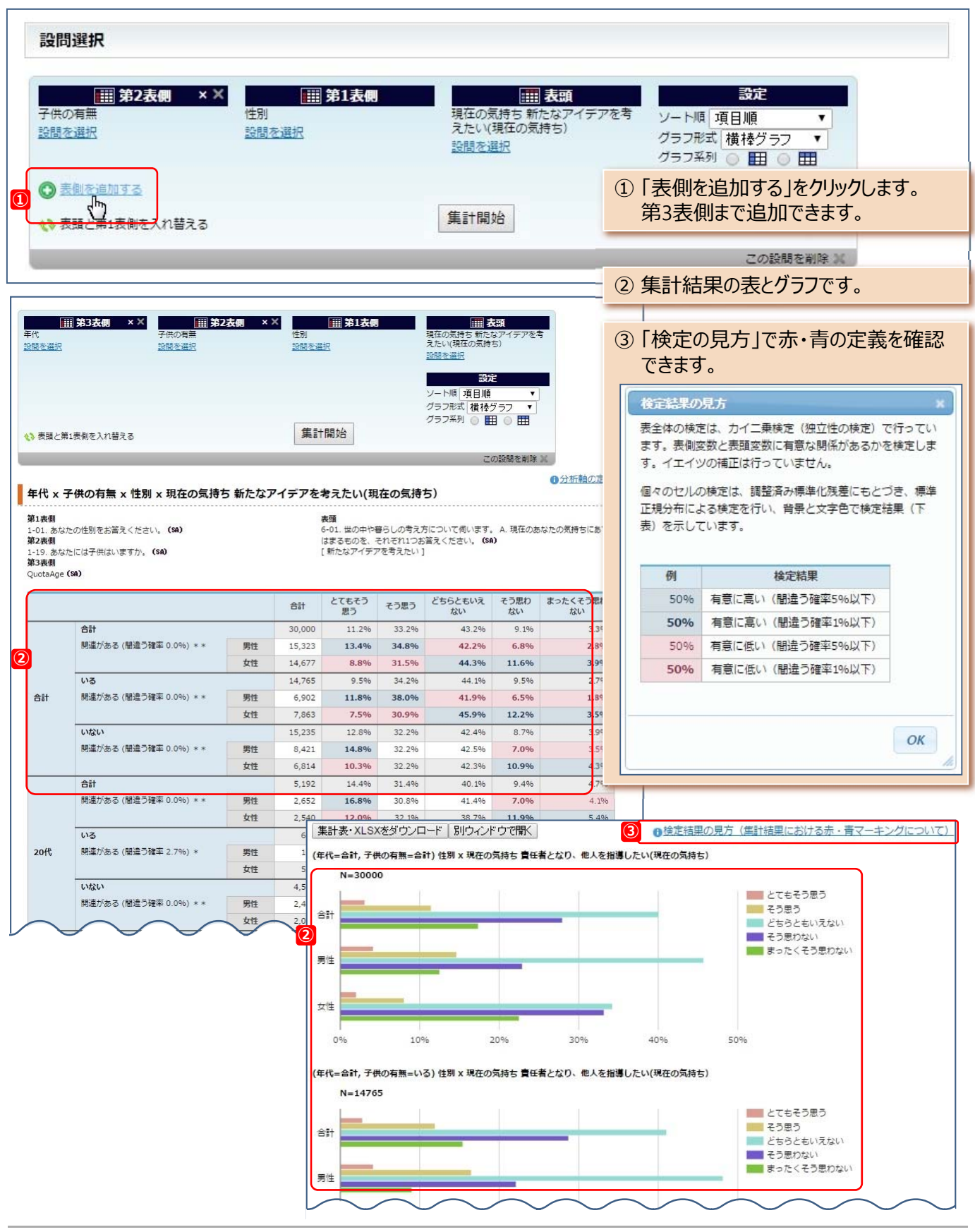

### 5 各集計の詳細 3.プロファイル集計

ある特定の項目を表頭に設定して、表側に複数の設問を選択し、クロスを効率よく一度に行うことができます。 4重クロスまで可能です。

| <b>TTR</b> 株式会社三菱総合研究所                                                                | サーバ負荷:低 様 <u>FAQ</u> 会員ホーム ログアウト                                                                         |
|---------------------------------------------------------------------------------------|----------------------------------------------------------------------------------------------------|
| Market<br>Intelligence<br>& Forecast 生活者市場予測システム                                      |                                                                                                    |
| <u>会員ホーム</u> > <u>アンケート集計</u> > 2015年度ベーシック調査 >                                       | プロファイル集計 > 新しい集計                                                                                         |
| 新しい集計 [名称を変更]                                                                         | 設定保存 設定リセット                                                                                              |
| □ ファイルフォーマット: □ xlsフォーマットでダウンロード                                                      |                                                                                                    |
| 絞込条件                                                                                  | ▶ 集計名を変更し、設定を保存 (さます。                                                                                    |
| 集計を行う対象を絞り込む場合(例:20代の男性だけ等)に、ここで条件を設定<br>設定された絞込条件は、以下の「集計設定」で選択した集計すべてに適用され          | します。<br>ます。                                                                                              |
| <ul> <li>複数条件の連結方法: ● AND ● OR</li> <li>① ② 絞込条件を追加する</li> </ul>                      | <ol> <li>集計対象を絞り込む場合はここで設定します。条件は<br/>複数設定できます。</li> </ol>                                               |
| 設問選択                                                                                  | ②「第1表側を追加する」をクリックします。<br>第1表側の設問は一度に複数選択できます。                                                            |
| 2 ③ 第1表側を追加する                                                                         | Shift + クリック、Control + クリックで複数選択が<br>可能です。後から追加することもできます。                                                |
| 3         設問未選択         ンート順項目順         ▼           ジラフ形式横棒グラフ         ▼              | ③「設問を選択」をクリックし、「表頭」設問を選択します。                                                                             |
| 4 ③ 第2・3表側を追加する                                                                       | ④ 第2、第3表側を追加することで、4 重クロスまで追加で<br>きます。各々1設問ずつ選択できます。                                                      |
| 表側を追加                                                                                 | ×                                                                                                    |
| <u>設間検索</u> の仕方<br>設問を検索<br>4:社会・経済・技術                                                | <ul> <li>         複数の設問を選択中です:         <ul> <li></li></ul></li></ul>                                     |
| <ul> <li>日本の誇り</li> <li>日本の誇り(最も重要なもの)</li> </ul>                                     | 4-02.全体的にみて、あなたは今の日本が良い方向に向かっていると思います<br>か。(SA)                                                          |
| 日本の向かっている方向 今後の日本社会の不安 会後の日本社会の不安                                                     | 4-04. 今後の日本社会で、あなたが不安に思われることは何ですか。 A. この中から<br>あてはまるものすべてお答えください。 (MA)                                   |
| Shift + クリック, Control + クリックで複数選択が可能です                                                | <ul> <li>⑤ 第2、第3表側を追加することで、4重クロスまで追加<br/>できます。各々1設問ずつ選択できます。</li> <li>⑥ 選択した後、「集計開始」をクリックします。</li> </ul> |
| 第1表側     × ×       所有状況 炊飯器     所有状況 ホームペーカリー       設問を選択     設問を選択       ③ 第1表側を追加する | × (1)313<br>所有状況 食器洗い機<br>設調を選択 表頭、表側の設問を変更・追加した<br>場合などは、背景が黄色になります。<br>再度「集計開始」をクリックします。               |
| 111第3表側     × X       子供の有無     性別       設問を選択     設問を選択                              | ×<br>田表頭<br>年代<br>設問を選択<br>グラフ形式 横棒グラフ ▼                                                                 |
| 6 集計開始                                                                                |                                                                                                    |

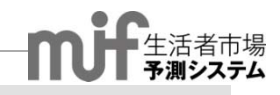

### 3.プロファイル集計

#### 【例】 {第1表側 [商品の所有状況] 第2表側 [性別] 第3表側 [子供の有無] } ×「年代」:結果の見方

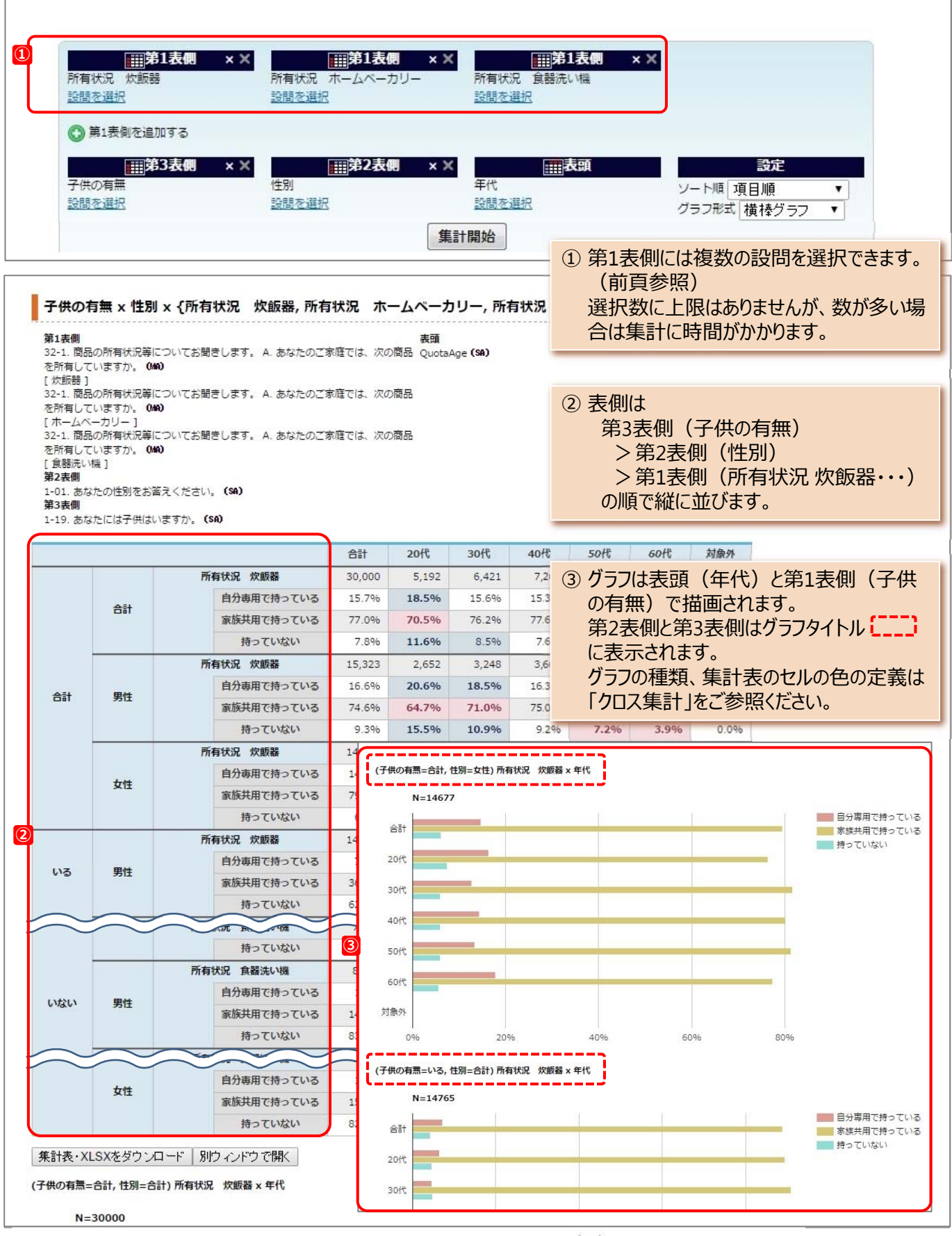

# 4.マトリクス集計

主に価値観項目や食・飲酒などライフスタイル項目について、一括して表形式でクロス集計を行います。TOP BOX、TOP2 BOXといった数値で表します。

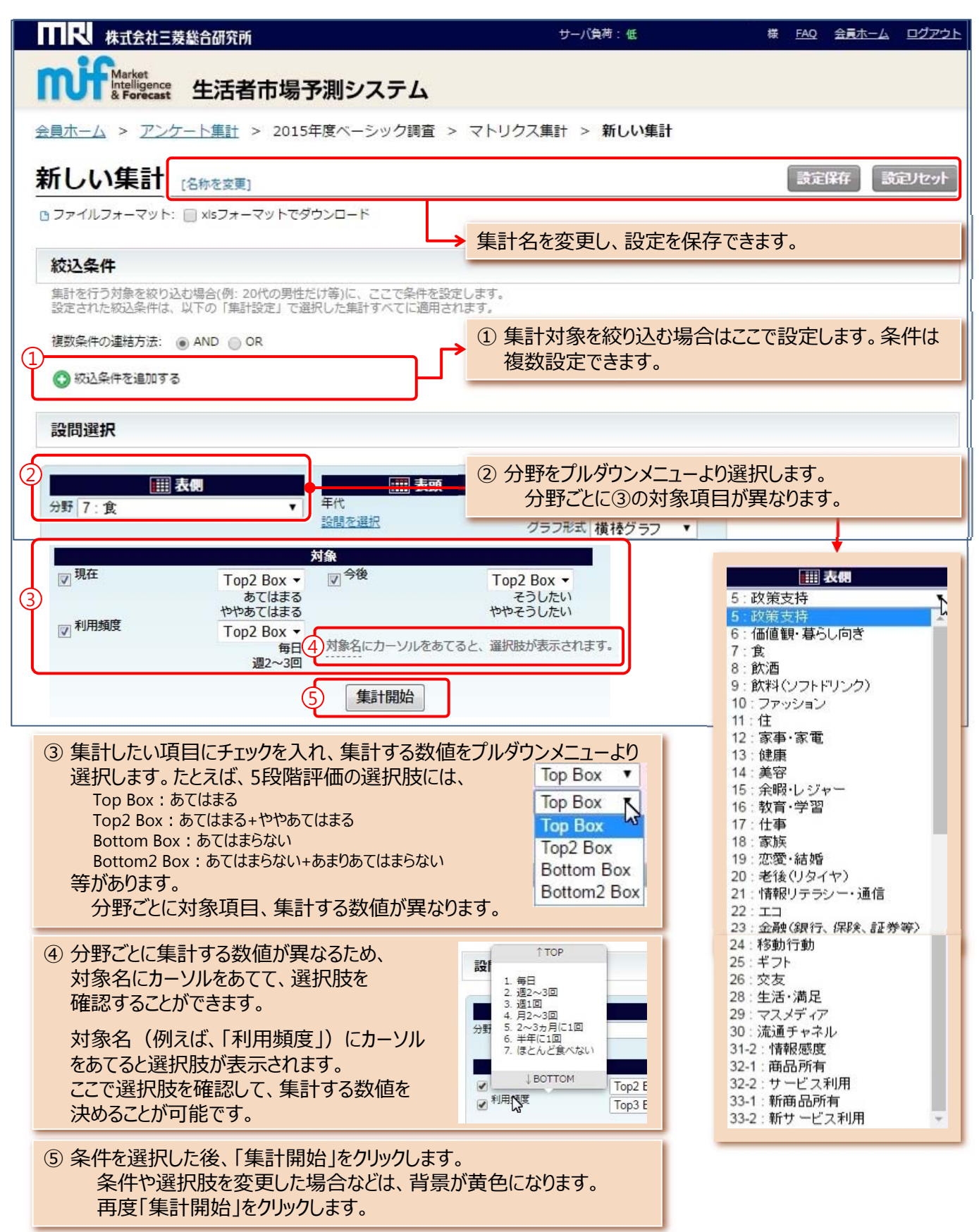

### 【例】 分野「食」 {対象: 「現在」「今後」「利用頻度} × 「年代」: 結果の見方

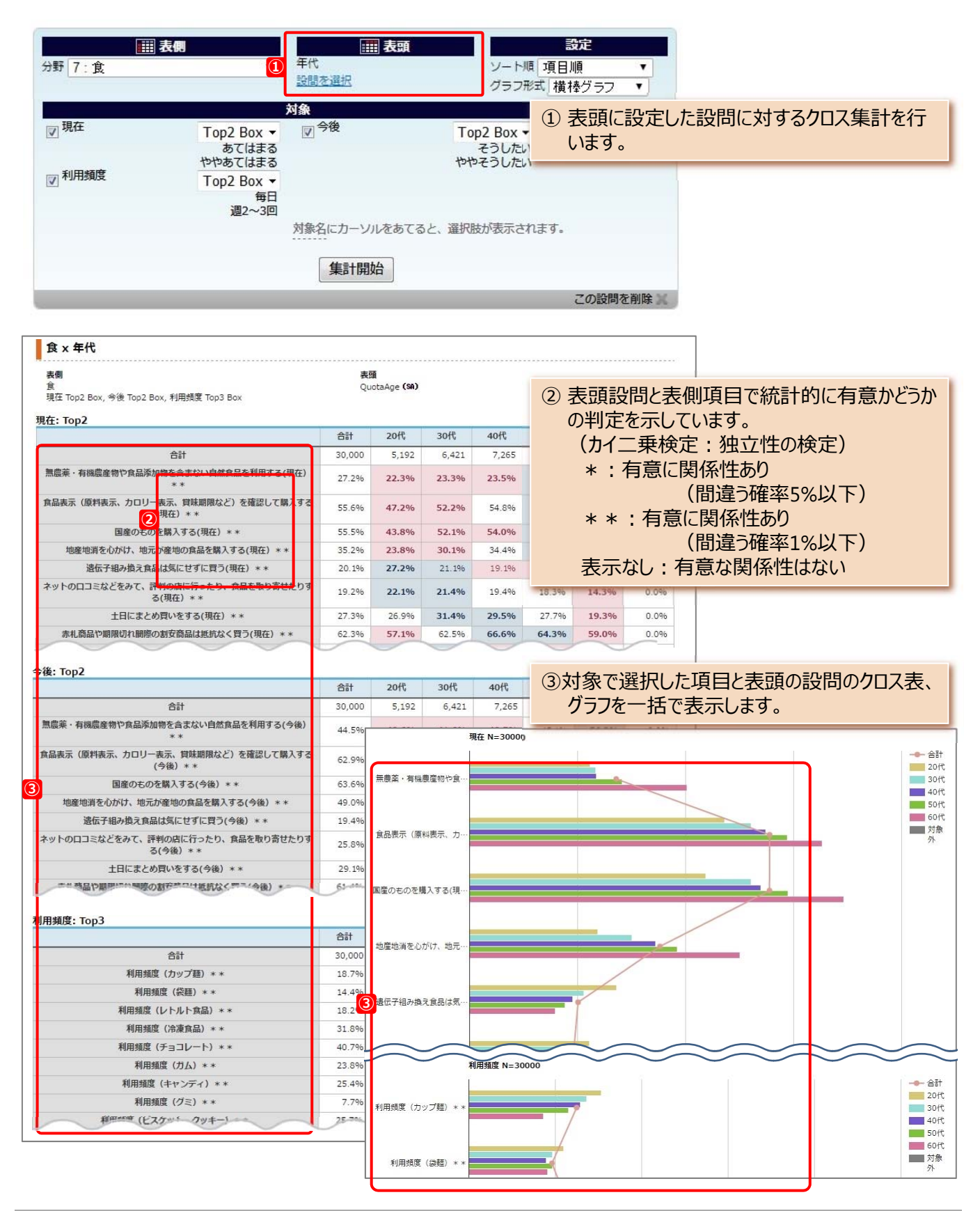

# 5.マップ集計

マップ集計は回答者の在住市町村の位置で、回答結果を表示します。

### マップ集計が実行できるブラウザは、Safari、Firefox、Chromeです。Internet Explorerでは表示できません。

| ₩₩₩₩₩₩₩₩₩₩₩₩₩₩₩₩₩₩₩₩₩₩₩₩₩₩₩₩₩₩₩₩₩₩₩₩₩                                                                                                    | サーバ負荷:低様 <u>FAQ</u> 会員ホーム ログアウト                                                                                                    |
|----------------------------------------------------------------------------------------------------|----------------------------------------------------------------------------------------------------|
| Market<br>Intelligence<br>& Forecast 生活者市場予測システム                                                                                                    |                                                                                                    |
| <u>会員ホーム</u> > アンケート集計 > 2015年度ベーシック調査 > 1                                                                                                    | マップ集計 > 新しい集計                                                                                                    |
| 新しい集計 [名称を変更]                                                                                                    | 設定保存 設定リセット                                                                                                    |
| B ファイルフォーマット: □ ×Isフォーマットでダウンロード                                                                                                    | 集計名を変更し、設定を保存できます。                                                                                                    |
| 絞込条件                                                                                                    | uz ta                                                                                                    |
| 設定された絞込条件は、以下の「集計設定」で選択した集計すべてに適用されま                                                                                                    | हे <b>न</b> .                                                                                                    |
| <ul> <li>(長秋来)中の理話方法. ● AND ● OR</li> <li>① 校込条件を追加する</li> </ul>                                                                                                    | ① 集計対象を絞り込む場合はここで設定します。条件は<br>複数設定できます。                                                                                                    |
| 設問選択                                                                                                    |                                                                                                    |
| 設問<br>買物難民度<br><u>設問を選択</u><br>この設問を削除 ★                                                                                                    | ② 1つのマップにつき、1つの設問のみ選択できます。                                                                                                    |
|                                                                                                    | ③マップ上に表示できるデータのみの集計となります。                                                                                                    |
| 20109件                                                                                                    |                                                                                                    |
| ■ 不便を感じている ■ 少し不便を感じている ■ どちらでもない ■ あまり不便を感じていない ■ ま<br>4                                                                                                    | まったく不便を感じていない ■ わからない                                                                                                    |
|                                                                                                    | (4) (+)、(-) ビスームイン、スームアワトかできます。                                                                                                    |
| Zoom out<br>a, "Th<br>Rate<br>Rate<br>Rate<br>Rate<br>Rate<br>Rate<br>Perf<br>Rate<br>Perf<br>Rate<br>Perf<br>Rate<br>Perf<br>Rate<br>Perf<br>Rate<br>Perf<br>Rate<br>Perf<br>Rate<br>Perf<br>Rate<br>Perf<br>Rate<br>Perf<br>Rate<br>Perf<br>Rate<br>Perf<br>Rate<br>Perf<br>Rate<br>Perf<br>Rate<br>Perf<br>Perf<br>Rate<br>Perf<br>Perf | * ###<br>* ###<br>* ###<br>* ###<br>* ##<br>* ###<br>* ###<br>* ###<br>* ###<br>* ########## |
| 日本の<br>本山市<br>本山市<br>本山市<br>本山市<br>本山市<br>本山市<br>本山市<br>本山市                                                                                                    |                                                                                                    |
| - 作正 静<br>- 市<br>- 市<br>- 丁IS 央市<br>- 正義<br>- 市<br>- 正義<br>- 市<br>- 正義<br>- 市<br>- 正義<br>- 市<br>- 一<br>- 一<br>- 一<br>- 一<br>- 一<br>- 一<br>- 一<br>- 一                                                                                                    |                                                                                                    |

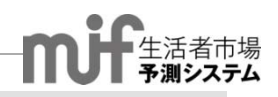

### 6.バッチ集計

全設問の単純集計、特定の設問と全設問のクロス集計を大量の集計を一括して行う機能です。画面には表示しません。エクセルファイルをダウンロードしてご利用いただきます。

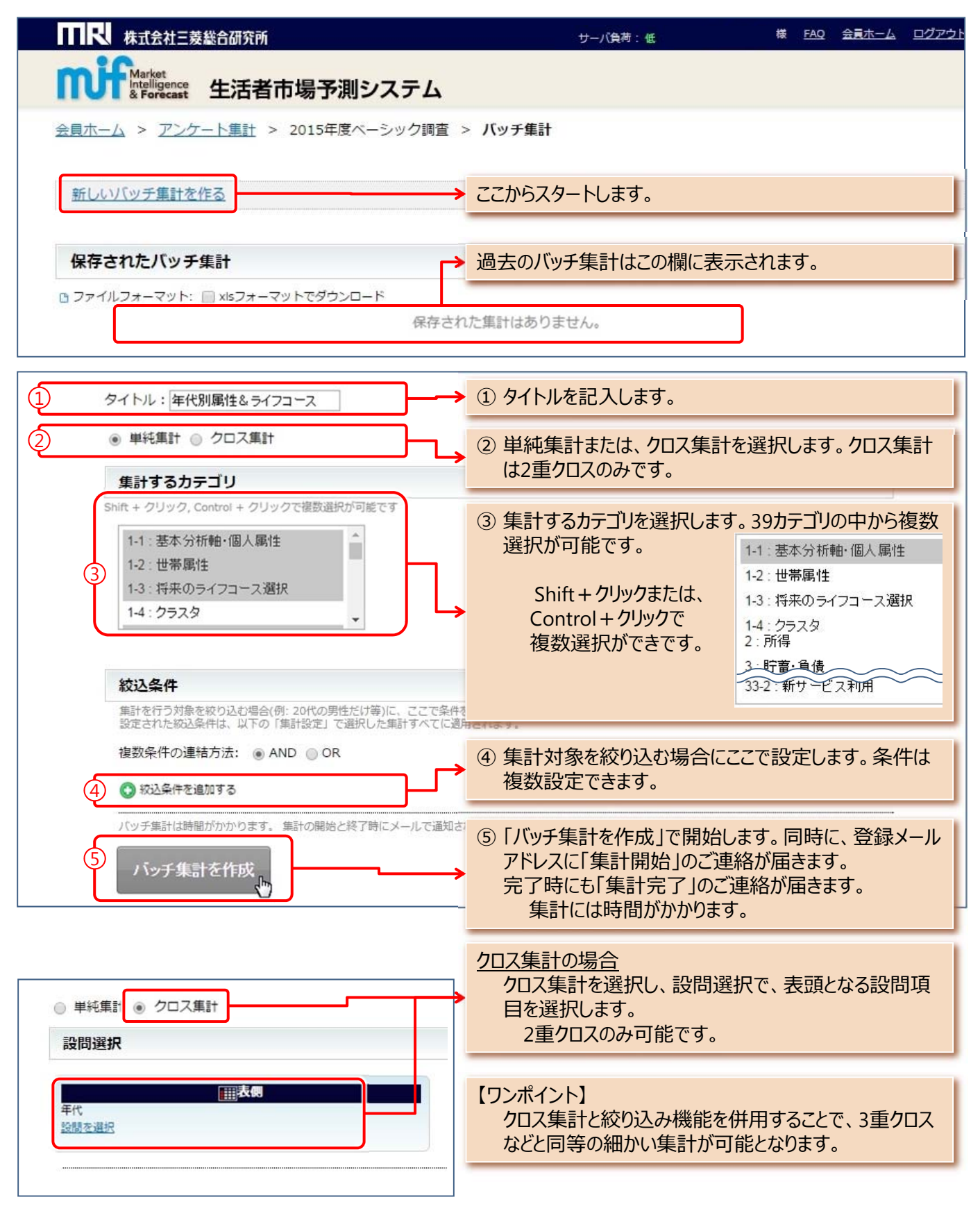

### 6.バッチ集計

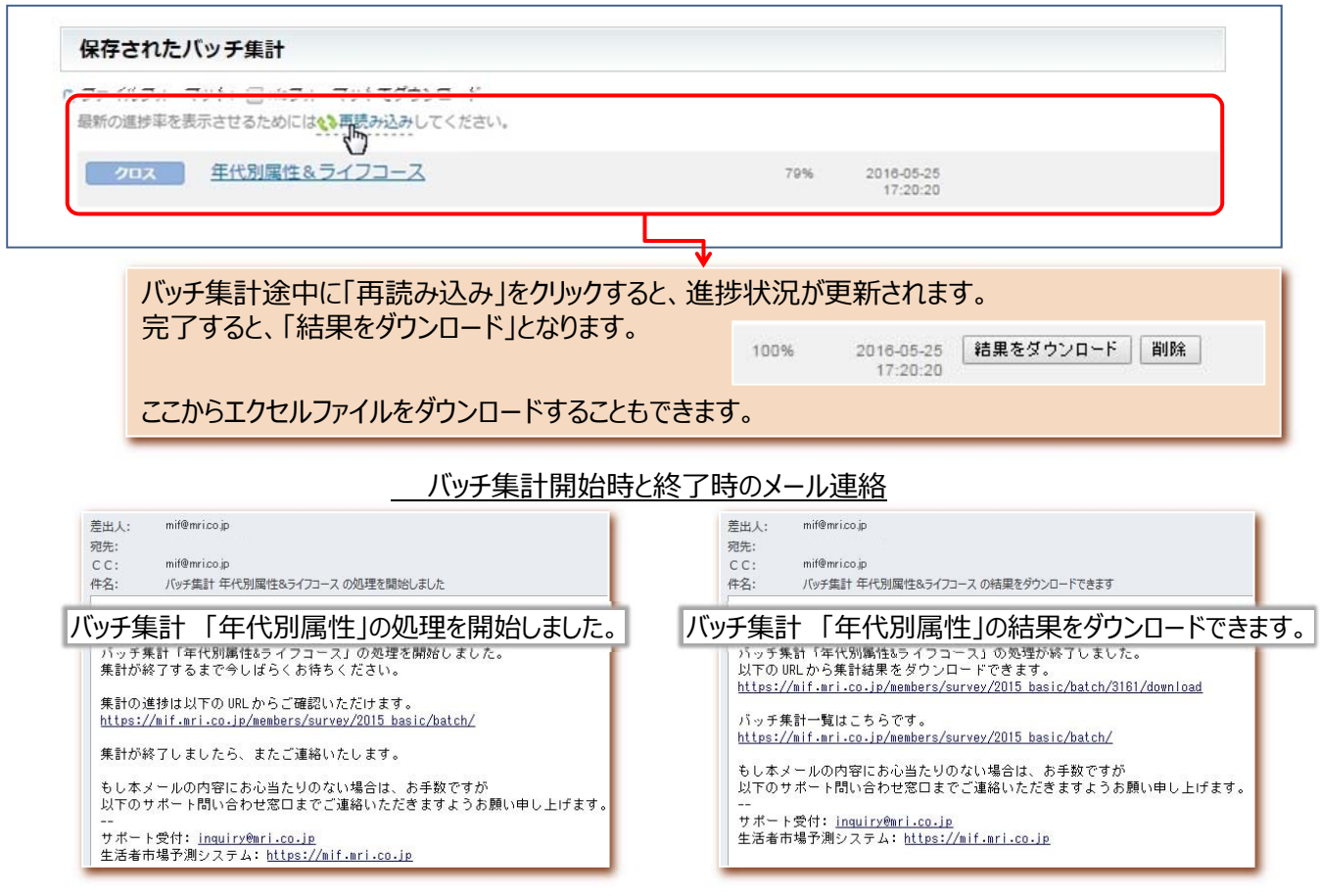

#### ダウンロードデータイメージ(クロス集計の場合)

|                | -                                            | -                | -             | -                 | -             | -             |               |               |      |         |      |       |     |
|----------------|----------------------------------------------|------------------|---------------|-------------------|---------------|---------------|---------------|---------------|------|---------|------|-------|-----|
| A              | В                                            | U                | D             | E                 | F             | G             | н             |               | J    | к       | L    | M     | N   |
| apie:-b        | 2015年度ペーション調査                                |                  |               |                   |               |               |               |               |      |         |      |       |     |
|                | 2010年度11 / / / / / / / / / / / / / / / / / / |                  |               |                   |               |               |               |               |      |         |      |       |     |
| 统入圣件           |                                              |                  |               |                   |               |               |               |               |      |         |      |       |     |
|                | (なし)                                         |                  |               |                   |               |               |               |               |      |         |      |       |     |
|                |                                              |                  |               |                   |               |               |               |               |      |         |      |       |     |
| 表頭の設問          |                                              |                  |               |                   |               |               |               |               |      |         |      |       |     |
|                | QuotaAge (SA)                                |                  |               |                   |               |               |               |               |      |         |      |       |     |
|                |                                              |                  |               |                   |               |               |               |               |      |         |      |       |     |
| カテゴリ           | 設問                                           | 選択肢              | 合計            | 20代               | 30代           | 40代           | 50代           | 60代           | 対象外  | 最小選択肢最少 | 卜值   | 最大選択肢 | 最大値 |
| 1-1.基本分析軸 個人   | 1-01.あなたの性別をお答                               | 合計               | 30,000        | 5,192             | 6,421         | 7,265         | 5,757         | 5,365         | 0    |         |      | -     | -   |
| 1-1.基本分析轴·個人   | 1-01.あなたの性別をお箸                               | 男性               | 51.1 <b>N</b> | 51.1 <del>N</del> | 50.6%         | 50.5 <b>%</b> | 50.7 <b>%</b> | 52.9%         | 0.0% | 対象外     | 0.0% | 60代   | 52  |
| 1-1.基本分析轴·個人   | 1-01.あなたの性別をお箸                               | 女性               | 48.9%         | 48.9%             | 49.4 <b>K</b> | 49.5 <b>%</b> | 49.3%         | 47.1%         | 0.0% | 対象外     | 0.0% | 40代   | 49  |
| 1-1.基本分析轴·個人   | hidden Age (SA)                              | 合計               | 30,000        | 5,192             | 6,421         | 7,265         | 5,757         | 5,365         | 0    |         |      | -     | -   |
| 1-1.基本分析軸 個人   | hidden Age (SA)                              | 20               | 0.8%          | 4.7%              | 0.0%          | 0.0%          | 0.0%          | 0.0%          | 0.0% | 30代     | 0.0% | 20代   |     |
| 1-2.世帯属性※年代    | 1-52.その方の介護をして                               | 赤なたの朝旌           | 1415          | 13.25             | 11.9%         | 1315          | 13.25         | 17.3%         | 0.0% | 対象外     | 0.0% | 60代   | 1   |
| 1-2.世帯属性※年代    | 1-52. 子の方の介護をして                              | あなたの配偶者の親族       | 5.5%          | 1.1%              | 3.2%          | 415           | 8,3%          | 6,9%          | 0.0% | 対象外     | 0.0% | 501%  |     |
| 1-0 世帯属性√在代    | 1-52 子の方の公理をして                               | ホームヘルパー          | 18.8%         | 18.36             | 18.4%         | 19.4%         | 20.5%         | 17.96         | 0.0% | 计争从     | 0.0% | 50/#  | 2   |
| 1-2.世帯属性※年代    | 1-52. その方の介護をして                              | 赤 ムーム・表人福祉施設     | 41.35         | 42.25             | 38.8%         | 36.0%         | 38.7%         | 48.2%         | 0.0% | 対象外     | 0.0% | 60/%  | 4   |
| 1-0 世帯属性、在代    | 1-52 子の方の公理をして                               | 子の後              | 5.36          | 5.6%              | 5.36          | 5.36          | 5.06          | 5.36          | 0.0% | 対策が     | 0.0% | 20/#  |     |
| 1-2 世帯属性~年代    | 1-53 企業と 白公の仕事                               | 소타               | 899           | 59                | 78            | 174           | 340           | 248           | 0.00 |         | 0.04 | -     | _   |
| 1-2.世帯属性※年代    | 1-53. 介護と、自分の仕事                              | かなり資料に感じる        | 22.5%         | 22.06             | 33.3%         | 25.3%         | 23.5%         | 15.7%         | 0.0% | 封象外     | 0.0% | 30/%  | 3   |
| 1-9 世帯属性×年代    | 1-53 介護と 自分の仕事                               | やや負担に感じる         | 43.9%         | 39.0%             | 42.3%         | 40.2%         | 46.5%         | 44.8%         | 0.0% | 封垂林     | 0.0% | 50(%  | 4   |
| 1-2.世帯属性*年代    | 1-53. 介護と、自分の仕事                              | どちらともいえない        | 1915          | 20.3%             | 15.4%         | 17.8%         | 18.2%         | 22.25         | 0.0% | 対象外     | 0.0% | 60/%  | 2   |
| 1-2.世帯属性×年代    | 1-53.介護と、自分の仕事                               | あまり資料に感じない       | 12.0%         | 18.6%             | 6.4%          | 12.5%         | 10.6%         | 13.7%         | 0.0% | 対象外     | 0.0% | 2014  | 1   |
| 1-2.世帯属性×年代    | 1-53.介護と、自分の什事                               | まったく負担に感じない      | 2.4%          | 0.0%              | 2.5%          | 4.0%          | 1.25          | 3.5%          | 0.0% | 2014    | 0.0% | 40/%  |     |
| 1-3.将来のライフコー:  | 1-54. あなたは5年以内に                              | 合計               | 13.005        | 4105              | 3,278         | 2,881         | 1.642         | 1.099         | 0    |         |      | -     | -   |
| 1-3. 将来のライフコー  | 1-54. あなたは5年以内に                              | 結婚していると思う        | 10.0%         | 15.2%             | 13.2%         | 6.3%          | 3.1%          | 1.6%          | 0.0% | 対象外     | 0.0% | 20代   | 1   |
| 1-3.将来のライフコー:  | 1-54.あなたは5年以内に                               | どちらかといえば結婚していると. | 9.1 <b>K</b>  | 13.8%             | 11.3%         | 5.9%          | 3.7%          | 1.5%          | 0.0% | 対象外     | 0.0% | 20代   | 1   |
| 1-3. 将来のライフコー: | 1-54.あなたは5年以内に                               | どちらともいえない        | 22.5 <b>%</b> | 23.0 <b>K</b>     | 26.1%         | 26.2%         | 16.7%         | 8.5%          | 0.0% | 対象外     | 0.0% | 40代   | 2   |
| 1-3. 将来のライフコー: | 1-54.あなたは5年以内に                               | どちらかといえば結婚していない  | 10.7%         | 13.4%             | 105%          | 105%          | 8.1%          | 5.4%          | 0.0% | 対象外     | 0.0% | 201代  | 1   |
| 1-3. 将来のライフコー: | 1-54.あなたは5年以内に                               | 結婚していないと思う       | 47.7K         | 34.6%             | 38.9%         | 51.1%         | 68.4%         | 83.1%         | 0.0% | 対象外     | 0.0% | 60(%  | 8   |
| 1-3. 将来のライフコー  | 1-55. あなたは結婚したら                              | 合計               | 1.022         | 553               | 311           | 122           | 30            | 6             | 0    |         |      | -     | -   |
| 1-3.将来のライフコー   | 1-55.あなたは結婚したら                               | 仕事を読けていると思う      | 44.8%         | 39.6%             | 50.5%         | 48.4%         | 70.0%         | 33.3 <b>N</b> | 0.0% | 対象外     | 0.0% | 50代   | 7   |
| 1-3. 将来のライフコー  | 1-55.あなたは結婚したら                               | どちらかといえば仕事を続けてい  | 33.6 <b>K</b> | 36.0 <b>K</b>     | 30.9%         | 32.8%         | 20.0 <b>K</b> | 33.3%         | 0.0% | 対象外     | 0.0% | 201%  | 3   |
| 1-3. 将来のライフコー: | 1-55.あなたは結婚したら                               | どちらともいえない        | 13.5%         | 145%              | 13.2%         | 11.5%         | 6.7%          | 16.7%         | 0.0% | 対象外     | 0.0% | 6014  | 1   |
| 1-3. 将来のライフコー  | 1-55.あなたは結婚したら                               | どちらかといえば仕事を続けてい  | 5.3%          | 6.7%              | 2.6%          | 6.6%          | 3.3%          | 0.0%          | 0.0% | 60代     | 0.0% | 20代   |     |
| 1-3. 将来のライフコー: | 1-55.あなたは結婚したら                               | 仕事を続けていないと思う     | 2.8%          | 3.3%              | 2.9%          | 0.8%          | 0.0%          | 16.7%         | 0.0% | 50代     | 0.0% | 60代   | 1   |
| 1-3. 将来のライフコー: | 1-56.あなたは5年以内に                               | 合計               | 10,941        | 1,961             | 1,982         | 2,005         | 1,754         | 3,239         | 0    |         |      | -     | -   |
| 1-3. 将来のライフコー  | 1-56.あなたは5年以内に                               | 仕事をしていると思う       | 17.9%         | 40.8%             | 28.9%         | 19.7%         | 8.8%          | 1.3%          | 0.0% | 対象外     | 0.0% | 20代   | - 4 |
| 1-3. 将来のライフコー: | 1-56.あなたは5年以内に                               | どちらかといえば仕事をしている  | 12.4K         | 20.4%             | 20.5%         | 18.6%         | 7.2%          | 1.4%          | 0.0% | 対象外     | 0.0% | 30/代  | 20  |
| 1-3. 将来のライフコー  | 1-56.あなたは5年以内に                               | どちらともいえない        | 18.4%         | 23.7%             | 26.4%         | 26.5%         | 18.8%         | 4.9%          | 0.0% | 対象外     | 0.0% | 40代   | 26  |
|                |                                              |                  |               |                   |               |               |               |               |      |         |      |       |     |

Copyright (C) Mitsubishi Research Institute, Inc.

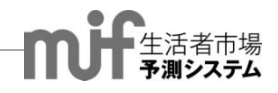

# 7.セグメント集計

「ツリー分析」あるいは「決定木分析」と呼ばれる最新のセグメンテーション手法です。基準変数(分析したい 設問)と説明変数(関連があると想定される設問)の関係を枝状の樹形図(決定木)で表します。

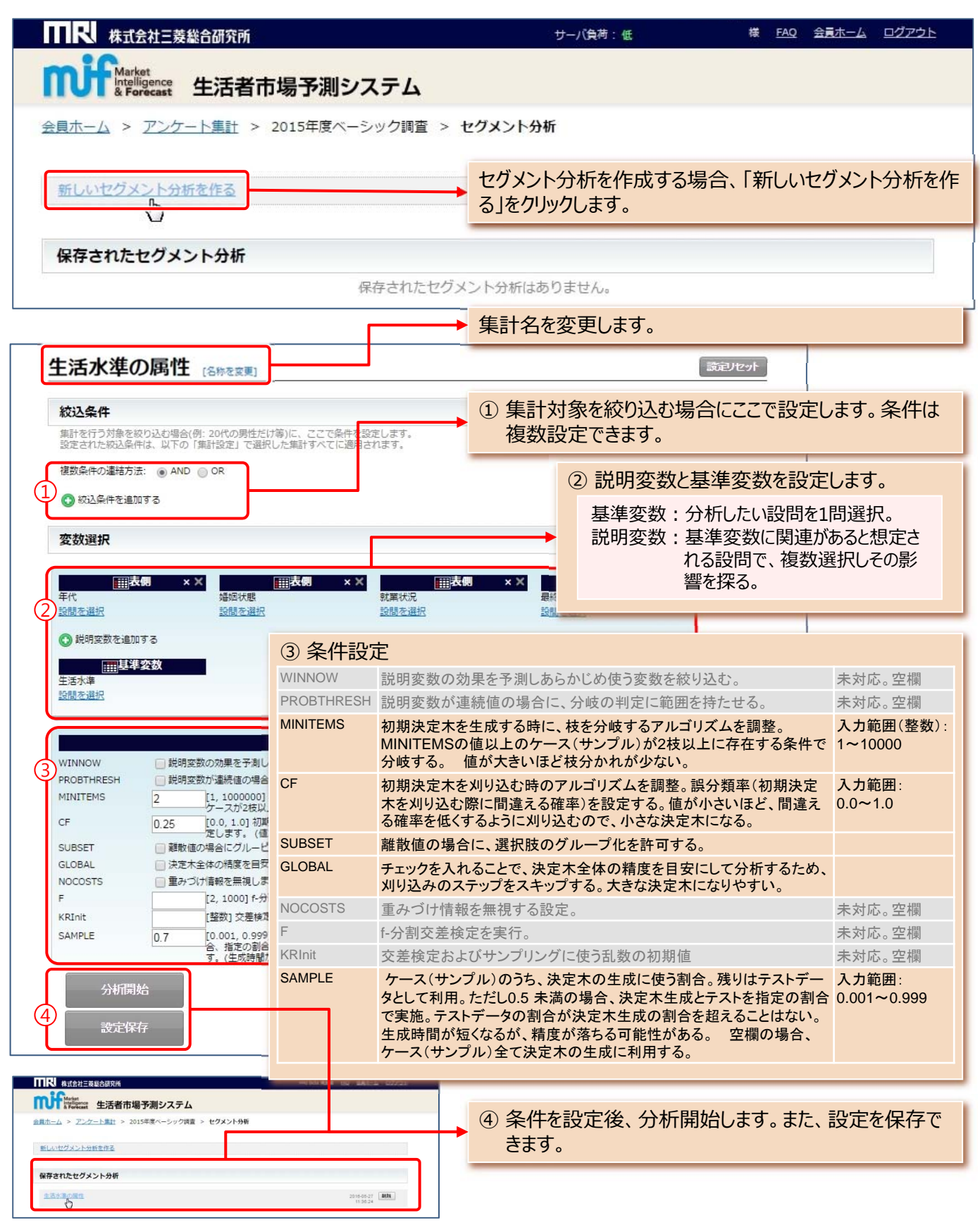

# 7.セグメント集計

### 【例】生活水準を基準変数、年代・婚姻状態・就業状況・最終学歴を説明変数に設定

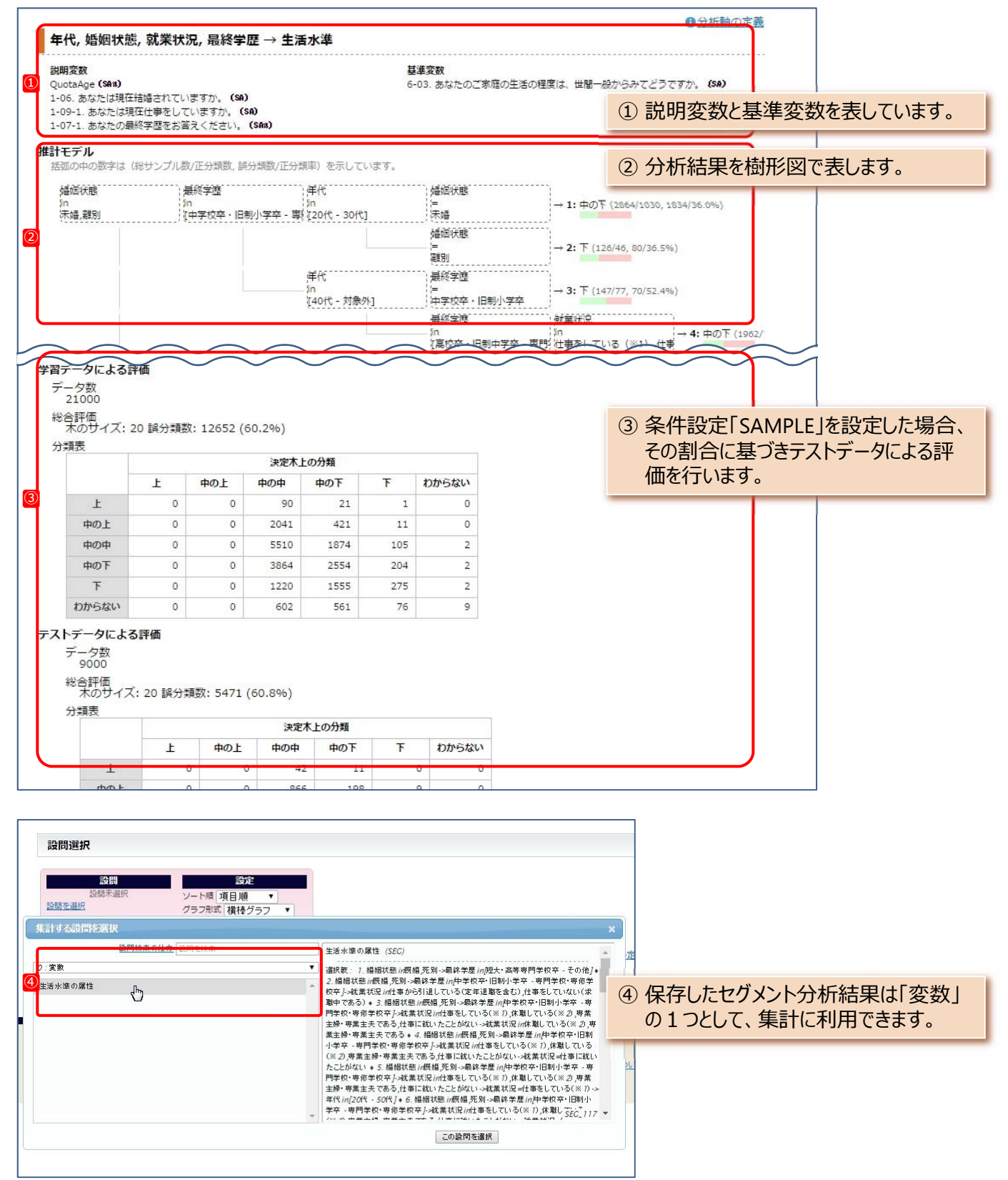

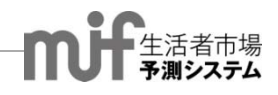

### 8.時系列集計

2011年から2015年のデータをまとめた集計です。クロス集計、プロファイル集計、マトリクス集計、バッチ集計については時系列で集計できます。合成設問、ユーザー変数も作成できます。

| ₩ 株式会社三菱総合研究所                                                                               | サーバ負荷: 低                      | 様 <u>FAQ</u> 会員ホーム ログアウト |
|---------------------------------------------------------------------------------------------|-------------------------------|--------------------------|
| Market<br>Intelligence<br>& Forecast 生活者市場予測システム                                            |                               |                          |
| <u>会員ホーム</u> > <u>アンケート集計</u> > 2011-15年度ペーシック調査                                            | > クロス集計 > 新しい集計               |                          |
| 新しい集計 [名称を変更]                                                                               |                               | 設定保存 設定リセット              |
| Dァイルフォーマット: xisフォーマットでダウンロード                                                                | 集計名を変更し、設定を保存                 | できます。                    |
| 絞込条件<br>集計を行う対象を絞り込む場合(例: 20代の男性だけ等)に、ここで第件を設定し<br>設定された絞込条件は、以下の「集計設定」で選択した集計すべては<br>適用されま | 各年すべてに回答した同一<br>場合はチェックを入れます。 | 人物に限定して集計する              |
| 複数条件の連結方法: 💿 AND 💿 O 🖉 同一サンプル指定: 📄 同一サンプ                                                    | ルに限定する                        |                          |

【例】「2011-2015年ベーシック調査」でのクロス集計(時系列):年代×実施時期×イノベータ度:結果

| Ⅲ<br>代<br>間を選択<br>表側を追加                                                                                                    | 第2表側<br><sup>1</sup> 第2表側                                                                                                    | . ×                                                                                   | ×<br>① 実施<br>設問                                                                | 時期                                                                                          | ∰ 第1ā                                                         | <b>友例</b><br><b>生計開始</b>                                                                                                    |   |                                                                                                    |                                                                                | ソート順<br>グラフ形:<br>グラフ系:                                                                                    | 設成<br>項目順<br>式 横棒ク<br>別 ○ 田                                                           | ₹<br>757 ▼<br>1 @ Ⅲ                                                                  |                                                                                             |                                                                                                    |
|----------------------------------------------------------------------------------------------------|----------------------------------------------------------------------------------------------------|---------------------------------------------------------------------------------------|--------------------------------------------------------------------------------|---------------------------------------------------------------------------------------------|---------------------------------------------------------------|----------------------------------------------------------------------------------------------------|---|----------------------------------------------------------------------------------------------------|--------------------------------------------------------------------------------|----------------------------------------------------------------------------------------------------|---------------------------------------------------------------------------------------|--------------------------------------------------------------------------------------|---------------------------------------------------------------------------------------------|----------------------------------------------------------------------------------------------------|
| ▶ 表頭と第1                                                                                                    | 表側を入れ                                                                                                    | 1替える                                                                                  |                                                                                |                                                                                             |                                                               | - ACP TO DAH                                                                                                    | J | <ol> <li>時系列分析<br/>期」を選択<br/>異なります。</li> </ol>                                                                                                    | 所の場合<br>します。<br>、                                                              | きは、表<br>集計に                                                                                               | 長側また<br>よって、                                                                          | は、表し、表側、                                                                             | 頭に「乳<br>表頭の                                                                                 | 実施時<br>)設定が                                                                                                    |
| 代、宝饰時                                                                                                    | 間 v イノ                                                                                                    | ベータ度                                                                                  |                                                                                |                                                                                             |                                                               |                                                                                                    |   |                                                                                                    | <u>「実</u> 旅                                                                    | <u> 時期</u>                                                                                                | の設定                                                                                   | 三方法                                                                                  |                                                                                             |                                                                                                    |
| <b>4表側</b><br>音の実施時期。(S<br>2 <b>表側</b><br>JotaAge(SA)                                                                                                    | 'SA)                                                                                                    |                                                                                       |                                                                                |                                                                                             |                                                               | <b>表頭</b><br>イノベータ度 <b>(</b> S                                                                                                    |   | クロス!<br>プロファ<br>マトリノ                                                                                                    | 集計:第<br>マイル集調<br>マス集計                                                          | 第1表(<br>計:表                                                                                               | 則(4重<br>頭<br>百                                                                        | <b>巨ク</b> ロス さ                                                                       | まで可                                                                                         | 能)                                                                                                    |
|                                                                                                    |                                                                                                    |                                                                                       |                                                                                | 合計                                                                                          | イノベータ                                                         | アーリーアダプ                                                                                                    |   | バッチ1                                                                                                    | 集計・                                                                            | 表側(                                                                                                    | ,<br>2重ク[                                                                             | コスのみ                                                                                 | .)                                                                                          |                                                                                                    |
| 111                                                                                                    |                                                                                                    |                                                                                       |                                                                                | 150,000                                                                                     | 2.3%                                                          | 14.                                                                                                    |   |                                                                                                    |                                                                                |                                                                                                    | ~ <u>_</u> /                                                                          |                                                                                      | ,                                                                                           |                                                                                                    |
| いまがある (明治さ                                                                                                    | ろ確空 0.0%)                                                                                                    | ** 20                                                                                 | 11968                                                                          | 20.000                                                                                      | 2 904                                                         | 15                                                                                                    |   |                                                                                                    |                                                                                |                                                                                                    |                                                                                       |                                                                                      |                                                                                             |                                                                                                    |
| 1連がある (間違う                                                                                                    | う確率 0.0%)                                                                                                    | ** 20:                                                                                | 11年6月<br>12年6月                                                                 | 30,000                                                                                      | 2.8%                                                          | 15.                                                                                                    |   |                                                                                                    |                                                                                |                                                                                                    |                                                                                       |                                                                                      |                                                                                             | _                                                                                                    |
| ]連がある (間違う                                                                                                    | う確率 0.0%)                                                                                                    | * * 20<br>20<br>20                                                                    | 11年6月<br>12年6月<br>13年6月                                                        | 30,000<br>30,000                                                                            | 2.8%<br>2.2%                                                  | 15.<br>14.<br>13.                                                                                                    |   | ② クロス集計(                                                                                                    | の時系す                                                                           | 刘分析                                                                                                    | 例です                                                                                   | 0                                                                                    |                                                                                             |                                                                                                    |
| 間連がある (間違う                                                                                                    | う確率 0.0%)                                                                                                    | * * 20:<br>20:<br>20:<br>20:                                                          | 11年6月<br>12年6月<br>13年6月<br>14年6月                                               | 30,000<br>30,000<br>30,000<br>30,000                                                        | 2.8%<br>2.2%<br>2.2%<br>2.2%                                  | 15.<br>14.<br>13.<br>13.                                                                                                    |   | ② クロス集計(                                                                                                    | の時系列                                                                           | 列分析                                                                                                    | 例です                                                                                   | 0                                                                                    |                                                                                             |                                                                                                    |
| 創連がある (間違∶                                                                                                    | う確率 0.0%)                                                                                                    | * * 20:<br>20:<br>20:<br>20:<br>20:<br>20:                                            | 11年6月<br>12年6月<br>13年6月<br>14年6月<br>15年6月                                      | 30,000<br>30,000<br>30,000<br>30,000<br>30,000                                              | 2.8%<br>2.2%<br>2.2%<br>2.2%<br>2.2%                          | 15.<br>14.<br>13.<br>13.<br>12.                                                                                                    |   | ② クロス集計の<br>プロファイ                                                                                                    | の時系列<br>ル集計線                                                                   | 列分析<br>結果の <sup>1</sup>                                                                                   | 例です<br>場合 :                                                                           | 。<br>表頭に                                                                             | 実施問                                                                                         | 寺期                                                                                                    |
| <b>引連</b> がある (閣違:<br>の代                                                                                                    | う確率 0.0%)                                                                                                    | ** 20:<br>20:<br>20:<br>20:<br>20:<br>20:<br>20:                                      | 11年6月<br>12年6月<br>13年6月<br>14年6月<br>15年6月                                      | 30,000<br>30,000<br>30,000<br>30,000<br>30,000<br>27,012                                    | 2.8%<br>2.2%<br>2.2%<br>2.2%<br>2.2%<br>3.8%                  | 15.<br>14.<br>13.<br>13.<br>12.<br>17.                                                                                                    |   | ② クロス集計(<br><u>プロファイ</u>                                                                                                    | の時系列ル集計線                                                                       | 列分析<br>結果の <sup>1</sup>                                                                                   | 例です<br>場合 :                                                                           | 。<br>表頭に                                                                             | 実施問                                                                                         | <u>寺期</u>                                                                                                    |
| む運がある (間違:<br>の代<br><u>弾がある (間違:</u>                                                                                                    | う確率 0.0%)                                                                                                    | ** 20:<br>20:<br>20:<br>20:<br>20:<br>20:<br>20:<br>20:<br>20:<br>20:                 | 11年6月<br>12年6月<br>13年6月<br>14年6月<br>15年6月<br>11年6月                             | 30,000<br>30,000<br>30,000<br>30,000<br>30,000<br>27,012<br>5.635                           | 2.8%<br>2.2%<br>2.2%<br>2.2%<br>3.8%<br>5.0%                  | 15.<br>14.<br>13.<br>13.<br>12.<br>17.<br>17.<br>19.                                                                                                    |   | ② クロス集計(<br><u>プロファイ</u>                                                                                                    | の時系列ル集計組織                                                                      | 列分析<br>詰果の <sup>1</sup><br>2011年6月                                                                        | 例です<br><u>場合:</u><br>2012年6月                                                          | 。<br><u>表頭に</u><br>2013年6月                                                           | <u>実施</u> 時<br>2014年6月                                                                      | <u>寺期</u><br>2015年6月                                                                                                    |
| B進がある(間違:<br>0代<br><u>1連がある(間違う</u>                                                                                                    | う確率 0.0%)<br>う確率 0.0%)                                                                                                    | ** 20:<br>20:<br>20:<br>20:<br>20:<br>20:<br>20:<br>20:<br>20:<br>20:                 | 11年6月<br>12年6月<br>13年6月<br>14年6月<br>15年6月                                      | 30,000<br>30,000<br>30,000<br>30,000<br>27,012<br>5.635                                     | 2.8%<br>2.2%<br>2.2%<br>2.2%<br>3.8%<br>5.0%                  | 15.<br>14.<br>13.<br>12.<br>17.<br>19.                                                                                                    |   | ② クロス集計(<br><u>プロファイ</u>                                                                                                    | の時系<br>ル集計<br><sup>合計</sup><br>150,000                                         | 列分析<br>詰果の<br>2011年6月<br>30,000                                                                           | 例です<br>場合:<br>2012年6月<br><sup>30,000</sup>                                            | 。<br><u>表頭に</u><br>2013年6月<br>30,000                                                 | <mark>実施問</mark><br>2014年6月<br>30,000                                                       | <u>寺期</u><br>2015年6月<br>30,000                                                                                                    |
| 8進がある (間違:<br>の代<br><u> 見速がある (間違:</u><br>一<br><b> 実施時期 ×</b> -                                                                                                    | う確率 0.0%)<br>う確率 0.0%)<br>う確率 0.0%)<br>イノベータ                                                                                                    | ** 20:<br>20:<br>20:<br>20:<br>20:<br>20:<br>20:<br>20:<br>20:<br>20:                 | 11年6月<br>12年6月<br>13年6月<br>14年6月<br>15年6月                                      | 30,000<br>30,000<br>30,000<br>30,000<br>27,012<br>5.635                                     | 2.8%<br>2.2%<br>2.2%<br>2.2%<br>3.8%<br>5.0%                  | 15.<br>14.<br>13.<br>13.<br>12.<br>17.<br>19.                                                                                                    |   | ② クロス集計(<br>プロファイ)                                                                                                    | の時系の<br>ル集計約<br>150,000<br>2.3%                                                | 可分析<br>吉果の<br>2011年6月<br>30,000<br>2.8%                                                                   | 例です<br>場合:<br>2012年6月<br><sup>30,000</sup><br>2.2%                                    | 。<br>表頭C<br>2013年6月<br>30,000<br>2.2%                                                | <mark>実施</mark> 明<br>2014年6月<br>30,000<br>2.2%                                              | <mark>寺期</mark><br>2015年6月<br>30,000<br>2.2%                                                                                                    |
| 8連がある (閣違:<br>o代<br><u> 連がある (間違</u> :<br><b> 実施時期 ×</b> -                                                                                                    | う確率 0.0%)<br>う確率 0.0%)<br>イノベータ                                                                                                    | *** 20:<br>20<br>20:<br>20:<br>20:<br>20:<br>20:<br>20:<br>20:<br>20:<br>2            | 11年6月<br>12年6月<br>13年6月<br>14年6月<br>15年6月<br>11年6月                             | 30,000<br>30,000<br>30,000<br>30,000<br>27,012<br>5.635                                     | 2.8%<br>2.2%<br>2.2%<br>2.2%<br>3.8%<br>5.0%                  | 15.<br>14.<br>13.<br>13.<br>12.<br>17.<br>19.                                                                                                    | - | ② クロス集計<br><u>プロファイ</u><br>ィノペータ<br>アーリーアダプター                                                                                                    | の時系の<br><u> し集計</u><br>150,000<br>2.3%<br>14.0%                                | 列分析<br>吉果の<br>2011年6月<br>30,000<br>2.8%<br>15.5%                                                          | 例です<br>場合:<br>2012年6月<br>30,000<br>2.2%<br>14.8%                                      | 。<br><u>表頭に</u><br>2013年6月<br>30,000<br>2.2%<br>13.8%                                | <b>実施時</b><br>2014年6月<br>30,000<br>2.2%<br>13.4%                                            | <b> <u>     于</u> <u> </u></b>                                                                                                    |
| N連がある(間違:<br>の代<br><u> 速がある(間違</u> :<br><u> 実施時期×~</u><br><u> 長</u> 個<br>同面の実施時期。                                                                                                    | う確率 0.0%)<br>う確率 0.0%)<br>イノベータ<br>(SA)                                                                                                    | *** 20:<br>20<br>20<br>20<br>20<br>20<br>20<br>20<br>20<br>20<br>20<br>20<br>20<br>20 | 11年6月<br>12年6月<br>13年6月<br>14年6月<br>15年6月                                      | 30,000<br>30,000<br>30,000<br>30,000<br>27,012<br>5.635                                     | 2.8%<br>2.2%<br>2.2%<br>2.2%<br>3.8%<br>5.0%                  | 15.<br>14.<br>13.<br>13.<br>12.<br>17.<br>17.<br>19.                                                                                                    | - | ② クロス集計(<br><u>プロファイ</u> ,<br>ィノペータ<br>アーリーアダプター<br>マーリーマジョリアイ                                                                                                    | の時系3<br>ル集計約<br>150,000<br>2.3%<br>14.0%<br>30.7%                              | <mark>列分析</mark><br>吉果の<br>2011年6月<br>30,000<br>2.8%<br>15.5%<br>31.6%                                    | 例です<br>場合:<br>2012年6月<br>30,000<br>2.2%<br>14.8%<br>31.1%                             | 。<br>表頭に<br>2013年6月<br>30,000<br>2.2%<br>13.8%<br>30.3%                              | 2014年6月<br>30,000<br>2.2%<br>13.4%<br>30.4%                                                 | <mark>支加5年6月</mark><br>30,000<br>2.2%<br>12.4%<br>29.9%                                                                                            |
| 1通がある(間違:<br>の代<br>1連がある(間違:<br>支施時期 × ✓<br>気間<br>回道の実施時期。<br>日金の実施時期。                                                                                                    | う確率 0.0%)<br>う確率 0.0%)<br>イノベータ<br>(SA)<br>限速がたス                                                                                                    | *** 20:<br>20:<br>20:<br>20:<br>20:<br>20:<br>20:<br>20:<br>20:<br>20:                | 11年6月<br>12年6月<br>13年6月<br>14年6月<br>15年6月                                      | 30,000<br>30,000<br>30,000<br>30,000<br>27,012<br>5,635                                     | 2.8%<br>2.2%<br>2.2%<br>2.2%<br>3.8%<br>5.0%                  | 15.<br>14.<br>13.<br>13.<br>12.<br>17.<br>17.<br>19.<br>イノベーク度                                                                                                    | - | ② クロス集計(<br>プロファイ)<br>イノペータ<br>アーリーアダプター<br>マーリーマジョリティ<br>レイトマジョリティ                                                                                                    | の時系の<br>ル集計約<br>150,000<br>2.3%<br>14.0%<br>30.7%<br>27.5%<br>25.66            | <mark>可分析</mark><br>古果の<br>2011年6月<br>30,000<br>2.8%<br>15.5%<br>31.6%<br>26.1%                           | 例です<br>場合:<br>2012年6月<br>30,000<br>2.2%<br>14.8%<br>31.1%<br>27.9%                    | o<br>表頭C<br>2013年6月<br>30,000<br>2.2%<br>13.8%<br>30.3%<br>28.2%<br>28.2%            | 2014年6月<br>30,000<br>2.2%<br>13.4%<br>30.4%<br>22.76%                                       | <b>支加5年6月</b><br>30,000<br>2.2%<br>12.4%<br>29.9%<br>27.5%                                                                                         |
| 通がある(間違:<br>の代<br>速がある(間違:<br>実施時期 × -<br>長間<br>周軍の実施時期。<br>表全体の検定:                                                                                                    | う確率 0.0%)<br>う確率 0.0%)<br>くりので、<br>(SA)<br>(SA)<br>の話                                                                                                    | *** 20:<br>20:<br>20:<br>20:<br>20:<br>20:<br>20:<br>20:<br>20:<br>20:                | 11年6月<br>12年6月<br>13年6月<br>14年6月<br>15年6月<br>11年6月<br>11年6月                    | 30,000<br>30,000<br>30,000<br>30,000<br>27,012<br>5.635                                     | 2.8%<br>2.2%<br>2.2%<br>2.2%<br>3.8%<br>5.0%                  | 15.<br>14.<br>13.<br>13.<br>12.<br>17.<br>17.<br>19.<br>イノベータ度<br>ジョリティ レイ                                                                                              | - | ② クロス集計(<br>プロファイ,<br>イノペータ<br>アーリーアダプター<br>マーリーマジョリティ<br>レイトマジョリティ<br>ラガード                                                                                                    | の時系の<br>ル集計約<br>150,000<br>2.3%<br>14.0%<br>30.7%<br>27.5%<br>25.6%<br>150,000 | <b>刘分析</b><br>吉果の <sup>1</sup><br>2011年6月<br>30,000<br>2.8%<br>15.5%<br>31.6%<br>26.1%<br>23.9%<br>20.000 | 例です<br>場合:<br>2012年6月<br>30,000<br>2.2%<br>14.8%<br>31.1%<br>27.9%<br>24.0%           | o<br>表頭C<br>2013年6月<br>30,000<br>2.2%<br>13.8%<br>30.3%<br>28.2%<br>25.6%<br>20.000  | <b>支加時</b><br>30,000<br>2.2%<br>13.4%<br>30.4%<br>27.6%<br>26.4%                            | <b>2015年6月</b><br>30,000<br>2.2%<br><b>12.4%</b><br>29.9%<br>27.5%<br><b>28.0%</b>                                                                 |
| <ul> <li>通がある(間違:</li> <li>の代</li> <li>調査がある(間違:</li> <li>実施時期×</li> <li>長個</li> <li>調査の実施時期。</li> <li>長全体の検定:</li> <li>合計</li> </ul>                                                                           | う確率 0.0%)<br>う確率 0.0%)<br>イノベータ<br>(SA)<br>関連がある<br>合計                                                                                                    | *** 20:<br>20<br>20<br>20<br>20<br>20<br>20<br>20<br>20<br>20<br>20<br>20<br>20<br>20 | 11年6月<br>12年6月<br>13年6月<br>14年6月<br>15年6月<br>11年6月<br>11年6月                    | 30,000<br>30,000<br>30,000<br>30,000<br>27,012<br>5.635                                     | 2.8%<br>2.2%<br>2.2%<br>2.2%<br>3.8%<br>5.0%                  | 15.<br>14.<br>13.<br>13.<br>12.<br>17.<br>19.<br>イノベータ度<br>ジョリティ レイ<br>29.7%                                                                                            | - | <ol> <li>クロス集計(<br/>プロファイ,<br/>プロファイ,</li> <li>イノペータ</li> <li>アーリーアダプター</li> <li>マーリーマダゴタティ</li> <li>レイトマジョリティ</li> <li>レオトド</li> <li>アカード</li> </ol>                                                       | の時系の<br>ル集計約<br>150,000<br>2.3%<br>14.0%<br>30.7%<br>27.5%<br>25.6%<br>150,000 | <b>2011年6月</b><br>30,000<br>2.8%<br>15.5%<br>31.6%<br>26.1%<br>23.9%<br>30,000                            | 例です<br>場合:<br>2012年6月<br>30,000<br>2.2%<br>14.8%<br>31.1%<br>27.9%<br>24.0%<br>30,000 | o<br>表頭(C<br>2013年6月<br>30,000<br>2.2%<br>13.8%<br>30.3%<br>28.2%<br>25.6%<br>30,000 | <b>主任</b><br>2014年6月<br>30,000<br>2.2%<br>13.4%<br>30.4%<br>27.6%<br><b>26.4%</b><br>30,000 | <b>2015年6月</b><br>30,000<br>2.2%<br><b>12.4%</b><br>29.9%<br>27.5%<br><b>28.0%</b><br>30,000                                                       |
| <ul> <li>通がある(間違:</li> <li>の代</li> <li>適がある(間違:</li> <li>実施時期×</li> <li>長個</li> <li>両面の実施時期。</li> <li>長全体の検定:</li> <li>合計</li> <li>2011年6月</li> </ul>                                                           | う確率 0.0%)<br>う確率 0.0%)<br>イノベータ<br>(SA)<br>問連がある<br>合計<br>831                                                                                                    | *** 20:<br>20:<br>20:<br>20:<br>20:<br>20:<br>20:<br>20:                              | 11年6月<br>12年6月<br>13年6月<br>14年6月<br>15年6月<br>11年6月<br>11年6月<br>ない(間違う<br>アーリーア | 30,000<br>30,000<br>30,000<br>27,012<br>5,635<br>)<br>0確率 72<br>タブター<br>10.5%<br>10.1%      | 2.8%<br>2.2%<br>2.2%<br>2.2%<br>3.8%<br>5.0%<br>.6%)<br>ア−リ−マ | <ul> <li>15.</li> <li>14.</li> <li>13.</li> <li>12.</li> <li>17.</li> <li>19.</li> <li>メリア・夕度</li> <li>ジョリティ レイ</li> <li>29.7%</li> <li>32.3%</li> </ul>                |   | <ol> <li>クロス集計(<br/>プロファイ,<br/>プロファイ,</li> <li>イノペータ</li> <li>アーリーアダプター</li> <li>マーリーマジョリティ</li> <li>レイトマジョリティ</li> <li>ラガード</li> <li>ま</li> </ol>                                                          | の時系の<br>ル集計約<br>150,000<br>2.3%<br>14.0%<br>30.7%<br>27.5%<br>25.6%<br>150,000 | <b>刘分析</b><br>吉果の<br>2011年6月<br>30,000<br>2.8%<br>15.5%<br>31.6%<br>26.1%<br>23.9%<br>30,000              | 例です<br>場合:<br>2012年6月<br>30,000<br>2.2%<br>14.8%<br>31.1%<br>27.9%<br>24.0%<br>30,000 | o<br>表頭C<br>2013年6月<br>30,000<br>2.2%<br>13.8%<br>30.3%<br>28.2%<br>25.6%<br>30,000  | <mark>実施明</mark><br>30,000<br>2.2%<br>13,4%<br>30.4%<br>27.6%<br><b>26.4%</b><br>30,000     | <b>2015年6月</b><br>30,000<br>2.2%<br><b>12.4%</b><br>29.9%<br>27.5%<br><b>28.0%</b><br>30,000                                                       |
| 1通がある(間違:<br>の代<br>調査がある(間違:<br>実施時期 × -<br>奏例<br>周宣の実施時期。<br>表全体の検定:<br>合計<br>2011年6月<br>2012年6月                                                                                                    | <ul> <li>う確率 0.0%)</li> <li>う確率 0.0%)</li> <li>うなのののののののののののののののののののののののののののののののののののの</li></ul> | *** 20:<br>20:<br>20:<br>20:<br>20:<br>20:<br>20:<br>20:                              | 11年6月<br>12年6月<br>13年6月<br>14年6月<br>15年6月<br>11年6月<br>ない (間違う<br>アーリーア         | 30,000<br>30,000<br>30,000<br>27,012<br>5,635<br>の確率 72.<br>ダブター<br>10.5%<br>10.1%<br>11.1% | 2.8%<br>2.2%<br>2.2%<br>2.2%<br>3.8%<br>5.0%<br><i>5.0</i> %  | <ul> <li>15.</li> <li>14.</li> <li>13.</li> <li>12.</li> <li>17.</li> <li>19.</li> <li>メリア・夕度</li> <li>ジョリティ レイ</li> <li>29.7%</li> <li>32.3%</li> <li>28.8%</li> </ul> | - | <ol> <li>クロス集計(<br/>プロファイ,<br/>プロファイ,</li> <li>イノペータ</li> <li>アーリーアダプター</li> <li>アーリーマジョリティ</li> <li>レイトマジョリティ</li> <li>ラガード</li> <li>ま</li> </ol>                                                          | の時系の<br>ル集計約<br>150,000<br>2.3%<br>14.0%<br>30.7%<br>25.6%<br>150,000          | <b>2011年6月</b><br>30,000<br>2.8%<br>31.6%<br>26.1%<br>23.9%<br>30,000                                     | 例です<br>場合:<br>2012年6月<br>30,000<br>2.2%<br>14.8%<br>31.1%<br>27.9%<br>24.0%<br>30,000 | o<br>表頭C<br>2013年6月<br>30,000<br>2.2%<br>13.8%<br>30.3%<br>28.2%<br>25.6%<br>30,000  | <b>支加時</b><br>30,000<br>2.2%<br>13.4%<br>30.4%<br>27.6%<br><b>26.4%</b><br>30,000           | <ul> <li>支払用</li> <li>2015年6月</li> <li>30,000</li> <li>2.2%</li> <li>12.4%</li> <li>29.9%</li> <li>27.5%</li> <li>28.0%</li> <li>30,000</li> </ul> |
| <ul> <li>副連がある(間違:</li> <li>の代</li> <li><u>関連がある(間違:</u></li> <li>実施時期××</li> <li>表個<br/>間面の実施時期、×</li> <li>表全体の検定:</li> <li>合計</li> <li>2011年6月</li> <li>2013年6月</li> <li>2013年6月</li> <li>2013年6月</li> </ul>  | <ul> <li>う確率 0.0%)</li> <li>う確率 0.0%)</li> <li>う確率 0.0%)</li> <li>イノベータ</li> <li>(SA)</li> <li>関連がある</li> <li>合計</li> <li>831</li> <li>831</li> <li>831</li> <li>831</li> </ul>                                                                                                    | *** 20;<br>20;<br>20;<br>20;<br>20;<br>20;<br>20;<br>20;<br>20;<br>20;                | 11年6月<br>12年6月<br>13年6月<br>14年6月<br>15年6月<br>11年6月<br>ない(間違う<br>アーリーア          | 30,000<br>30,000<br>30,000<br>27,012<br>5,635<br>の確率 72.<br>ダブター<br>10.5%<br>10.1%<br>11.1% | 2.8%<br>2.2%<br>2.2%<br>2.2%<br>3.8%<br>5.0%                  | 15.<br>14.<br>13.<br>13.<br>12.<br>17.<br>19.<br>イノベーク度<br>ジョリティ レイ<br>29.7%<br>32.3%<br>28.8%<br>31.0%                                                                 |   | <ol> <li>クロス集計(<br/>プロファイ,<br/>プロファイ,</li> <li>イノペータ</li> <li>ア-リーアダプター</li> <li>マーリーマジョリティ</li> <li>レイトマジョリティ</li> <li>ラガード</li> <li>ま</li> </ol>                                                          | の時系の<br>ル集計約<br>150,000<br>2.3%<br>14.0%<br>30.7%<br>25.6%<br>150,000          | <b>2011年6月</b><br>30,000<br>2.8%<br>31.6%<br>26.1%<br>23.9%<br>30,000                                     | 例です<br>場合:<br>2012年6月<br>30,000<br>2.2%<br>14.8%<br>31.1%<br>27.9%<br>24.0%<br>30,000 | o<br>表頭C<br>30,000<br>2.2%<br>13.8%<br>30.3%<br>28.2%<br>25.6%<br>30,000             | <b>主流的</b><br>30,000<br>2.2%<br>13,4%<br>30.4%<br>27.6%<br><b>26.4%</b><br>30,000           | <b>2015年6月</b><br>30,000<br>2.2%<br><b>12,4%</b><br>29,9%<br>27,5%<br><b>28,0%</b><br>30,000                                                       |
| <ul> <li>副連がある(間違:</li> <li>の代</li> <li><u>関連がある(間違:</u></li> <li>実施時期×・</li> <li>表個<br/>関査の実施時期、×・</li> <li>表全体の検定:</li> <li>合計</li> <li>2011年6月</li> <li>2013年6月</li> <li>2013年6月</li> <li>2014年6月</li> </ul> | <ul> <li>う確率 0.0%)</li> <li>う確率 0.0%)</li> <li>う確率 0.0%)</li> <li>イノベータ</li> <li>(SA)</li> <li>関連がある</li> <li>合計</li> <li>831</li> <li>831</li> <li>831</li> <li>831</li> <li>831</li> <li>831</li> <li>831</li> </ul>                                                                                                    | *** 20:<br>20:<br>20:<br>20:<br>20:<br>20:<br>20:<br>20:                              | 11年6月<br>12年6月<br>13年6月<br>14年6月<br>15年6月<br>11年6月<br>ない (間違う<br>アーリーア         | 30,000<br>30,000<br>30,000<br>27,012<br>5,635<br>0確率 72.<br>ダブター<br>10.5%<br>10.1%<br>11.1% | 2.8%<br>2.2%<br>2.2%<br>2.2%<br>3.8%<br>5.0%                  | 15.<br>14.<br>13.<br>13.<br>12.<br>17.<br>19.<br>19.<br>19.<br>19.<br>19.<br>19.<br>19.<br>19.<br>19.<br>19                                                             |   | <ol> <li>クロス集計(<br/>プロファイ,<br/>プロファイ,</li> <li>イノペータ</li> <li>ア-リーアダプター</li> <li>アーリーアダプター</li> <li>アーリーアダプター</li> <li>アーリーアダプター</li> <li>アーリーアダプター</li> <li>マーリーマジョリティ</li> <li>支ガード</li> <li>ま</li> </ol> | の時系の<br>ル集計約<br>150,000<br>2.3%<br>14.0%<br>30.7%<br>25.6%<br>150,000          | <b>可分析</b><br>吉果の<br>2011年6月<br>30,000<br>2.8%<br>31.6%<br>26.1%<br>23.9%<br>30,000<br>主した場               | 例です<br>場合:<br>2012年6月<br>30,000<br>2.2%<br>14.8%<br>31.1%<br>27.9%<br>24.0%<br>30,000 | 。<br>表頭に<br>30,000<br>2.2%<br>13.8%<br>30.3%<br>28.2%<br>25.6%<br>30,000             | 主流的<br>2014年6月<br>30,000<br>2.2%<br>13,4%<br>30.4%<br>27.6%<br>26.4%<br>30,000              | <ul> <li>         ・・・・・・・・・・・・・・・・・・・・・・・・・・・・・</li></ul>                                                                                          |